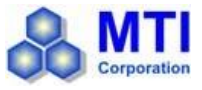

### VTC-1RF

## **1" COMPACT RF PLASMA MAGETRON**

**Sputtering Coater** 

## **OPERATION MANUAL**

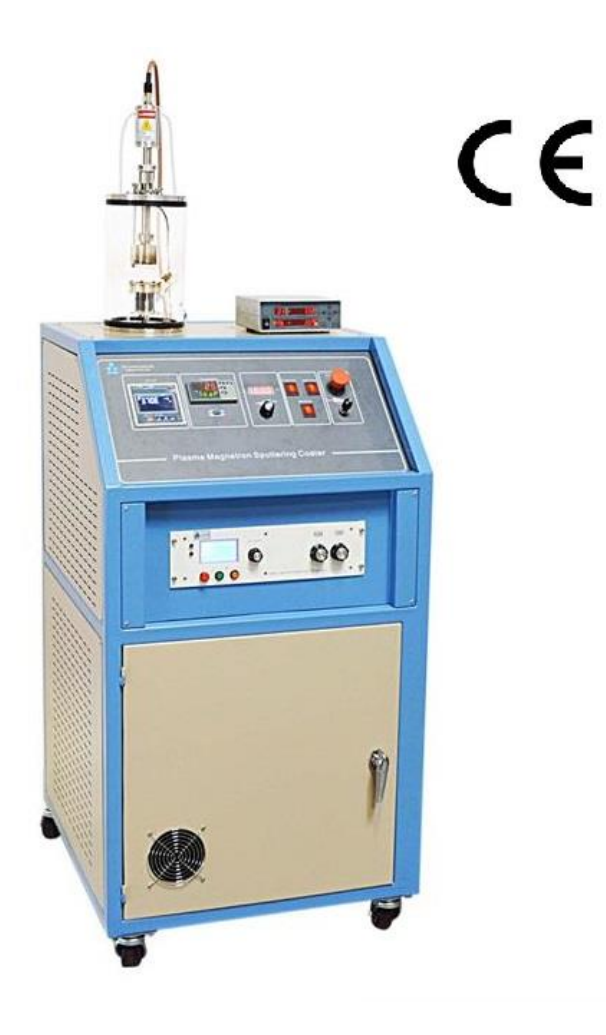

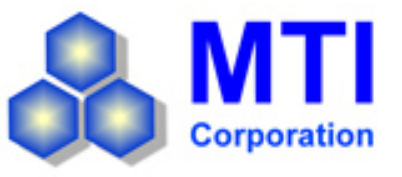

860 South 19<sup>th</sup> Street, Richmond, CA 94804, USA TEL: (510) 525 – 3070 FAX: (510) 525 – 4705 Website: <u>www.mtixtl.com</u> Email: <u>info@mtixtl.com</u>

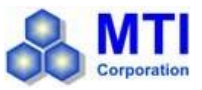

## TABLE OF CONTENTS

| IMPORTANT NOTES                                                                                                    |    |
|----------------------------------------------------------------------------------------------------|----|
| GENERAL WARNINGS                                                                                                    | 3  |
| WARRANTY                                                                                                    | 4  |
| EQUIPMENT INFORMATION                                                                                                    | 4  |
| INTRODUCTION: 4<br>SPECIFICATIONS: 4 - 5<br>STRUCTURE: 5 - 6                                                                                                    |    |
| ASSEMBLY & OPERATION INSTRUCTIONS                                                                                                    | 6  |
| EQUIPMENT INSPECTION: 6<br>OPERATING ENVIRONMENT: 6 - 7<br>POWER CONNECTION: 7<br>AC POWER: 7 - 8<br>INSTALLATION & SETUP: 9 - 12<br>GENERAL OPERATION: 13 – 14<br>COATING SPEED: 15                                                                                      |    |
| VACUUM CONTROLLER INSTRUCTIONS                                                                                                    | 15 |
| THICKNESS MONITOR                                                                                                    | 17 |
| TEMPERATURE CONTROL INSTRUCTIONS                                                                                                    | 21 |
| TEMPERATURE CONTROLLER: 21<br>SETTING THE TEMPERATURE CONTROLLER: 22<br>HEATING PROFILE SETTING EXAMPLE: 22 - 24<br>ILLUSTRATION OF HEATING PROFILE SETTING: 24<br>RUNNING THE PROGRAM: 24 – 25<br>HOLDING THE PROGRAM: 25<br>STOPPING THE PROGRAM / FURNACE SHUTDOWN: 25 |    |
| EQUIPMENT MAINTENANCE & TROUBLESHOOTING                                                                                                    |    |
| MAINTENANCE AND EQUIPMENT CARE: 26<br>VACUUM PUMP OIL CHANGE: 26<br>TROUBLESHOOTING RESOURCES: 26                                                                                                    |    |
| MATERIAL PARAMETERS APPENDIX                                                                                                    | 27 |

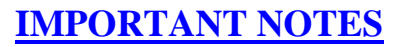

Thank you for purchasing from Materials Technology International Corporation. This manual contains important operation and safety information prepared for those intending to operate and utilize the equipment. The prospective user is responsible for carefully reading and understanding the contents of this manual prior to operating the equipment.

MTI reserves the right to update or upgrade the product without informing customers of the data change(s) in this manual. Please visit <u>www.mtixtl.com</u> frequently for the latest information and manual.

### **GENERAL WARNINGS**

MTI will not be responsible for equipment damage, accidents leading to minor or fatal injuries, and etc. caused by the user's negligence or lack of knowledge. Always read the manual fully beforehand and exercise the best judgment when handling the equipment.

### ▲ <u>TO PREVENT ELECTRICAL SHOCKS:</u>

- Always consult a certified electrician to perform the electrical connections in order to ensure proper power requirements and safety conditions are met or satisfied.
- Use a properly grounded electrical outlet of correct voltage and current handling capacity and away from sources of electromagnetic interference.
- Connect the equipment to a dedicated / separate power outlet and make sure that the electrical loads on the power supply system are distributed evenly.
- Equipment must be disconnected from the power supply before servicing.

### <u>TUBE REPLACEMENT OR INSTALLATION:</u>

- Use extreme cautions and be aware of the surroundings when replacing or installing a tube.
- Read the installation instructions listed in the dedicated section prior to installation.

### **<u>TO AVOID PHYSICAL INJURIES:</u>**

- Do not put this equipment near flammable or explosive environments and substances.
- Do not leave the internal circuit exposed after disassembly.
- Power should be cut off when 1) performing external maintenance or cleaning, 2) if the product is not being used for a long period of time, and 3) when the unit is being moved.
- Do not place the instrument too close to the wall or obstruct the air vents. Keep the instrument at least 1 meter in distance from the wall to get enough clearance for safe operations.
- Always operate the equipment in the company of others and do not operate it alone so that accidents can be addressed quickly.

### WARRANTY

MTI Corporation provides one year limited warranty for equipment (consumable accessories and parts not covered) from date the product is shipped out. Any defective part(s) will be replaced free of charge during the warranty period. However, the warranty does NOT cover any equipment damage caused by misuse or negligence. After expiration of warranty, MTI will continue to provide technical support and spare parts at a reasonable cost.

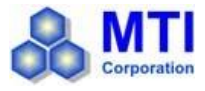

### **EQUIPMENT INFORMATION**

### INTRODUCTION

VTC-1RF is a compact 1" single head RF Plasma magnetron sputtering system designed for coating non- metallic (mainly oxide) thin films. All vital components (100W RF generator, quartz vacuum chamber, vacuum pump, recirculating water chiller, film thickness monitor, and etc.) are integrated into one floor stand cabinet. It is an excellent and cost effective coater for coating thin films of non-conductive materials in R & D.

### **SPECIFICATIONS**

| Input Power                  | <ul> <li>220V AC 50/60Hz, single phase</li> <li>800W (including pump)</li> </ul>                                                                                                    |
|------------------------------|----------------------------------------------------------------------------------------------------|
| Source Power                 | <ul> <li>13.5 MHz, 100W RF Generator with manual matching is included and connected to 1"<br/>sputtering head.</li> </ul>                                                                                                    |
| Magnetron<br>Sputtering Head | <ul> <li>One 1" Magnetron Sputtering Heads with water cooling jackets are included and inserted into quartz chamber via quick clamp.</li> <li>One shutter is built on the flange (manually operated).</li> <li>One 10 L/min digitally controlled recirculating water chiller is included for cooling sputtering heads.</li> </ul>                                                                                                  |
| Sputtering Target            | <ul> <li>Target size requirement: 1" diameter x 1/8" thickness Max.</li> <li>One Al2O3 ceramic targets with copper packing plate are included for demo testing</li> </ul>                                                                                                    |
| Vacuum Chamber               | <ul> <li>Vacuum Chamber: 160 mm OD x 150 mm ID x 250mm Height. made of high purity quartz.</li> <li>Sealing Flange: 165 mm Dia. made of Aluminum with high temperature silicone Oring</li> <li>Stainless steel mesh cover is included for 100% shielding RF radiation from chamber</li> <li>Max. vacuum level: 10<sup>-6</sup> torr with chamber baking</li> </ul>                                                                 |
| Sample Holder                | <ul> <li>Sample holder is rotatable and heatable made of ceramic heater with stainless steel cover.</li> <li>Sample holder size: 50 mm dia. for. 2" wafer max</li> <li>Rotation speed is adjustable: 1 - 10 rpm for uniform coating</li> <li>The holder temperature is adjustable from RT to 700°C Max with accuracy +/- 1.0 °C via digital temperature controller.</li> </ul>                                                     |
| Thickness Monitor            | <ul> <li>One Precision quartz thickness sensor is built into the chamber to monitor coating thickness with accuracy 0.10 Å</li> <li>LED Display Unit outside chamber can:         <ul> <li>Input material to be coated according to data base included</li> <li>Display total thickness coated and coating speed</li> </ul> </li> <li>5 pcs quartz sensors (consumable) are included</li> <li>Water cooling is required</li> </ul> |
| Vacuum Pump                  | <ul> <li>KF25 Vacuum port is built in for connecting to a Vacuum Pump. Please click picture left to view mechanical pump</li> <li>Vacuum level: 10-3 Torr with included dual stage mechanical pump.</li> <li>10^-5 torr with optional turbo pump</li> </ul>                                                                                                    |
| Warranty &<br>Compliance     | <ul> <li>One years limited warranty with lifetime support</li> <li>CE certified</li> </ul>                                                                                                    |
| Application Notes            | <ul> <li>This compact 2" RF coater is designed for coating oxide thin film on oxide single crystal substrate, which usually don't need high vacuum set-up.</li> <li>In order to remove oxygen from the chamber, suggest you use 5% Hydrogen + 95 %</li> </ul>                                                                                                    |

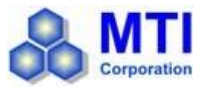

|   | Nitrogen to clan chamber 2-3 times, which can reduce oxygen to below 10 ppm               |
|---|-------------------------------------------------------------------------------------------|
| • | Please use > 5N purity Argon gas for plasma sputtering. Even though 5N purity Ar,         |
|   | usually contain 10-100 ppm oxygen and H2O dependent on supplier. Strongly suggest         |
|   | you use gas purification device listed below to purify gas before filling in: (click pic  |
|   | to order)                                                                                 |
| - | MTI supply single crystal substrate from A to Z ( click picture left to order ). For best |
|   | performance, non-conductive target must install a copper backing plate. Please click      |
|   | Picture below - left to see how to install backing plate on a target                      |
| - | MTI RF Plasma Sputtering Coaters have successfully coated ZnO on the Al2O3                |
|   | substrate at 500C, please click the picture below to view its XRD profile.                |
| • | HIGH VOLTAGE! Sputtering head connects to high voltage. For the purposes of               |
|   | safety, the operator must be required to wear gloves during operation                     |

### STRUCTURE

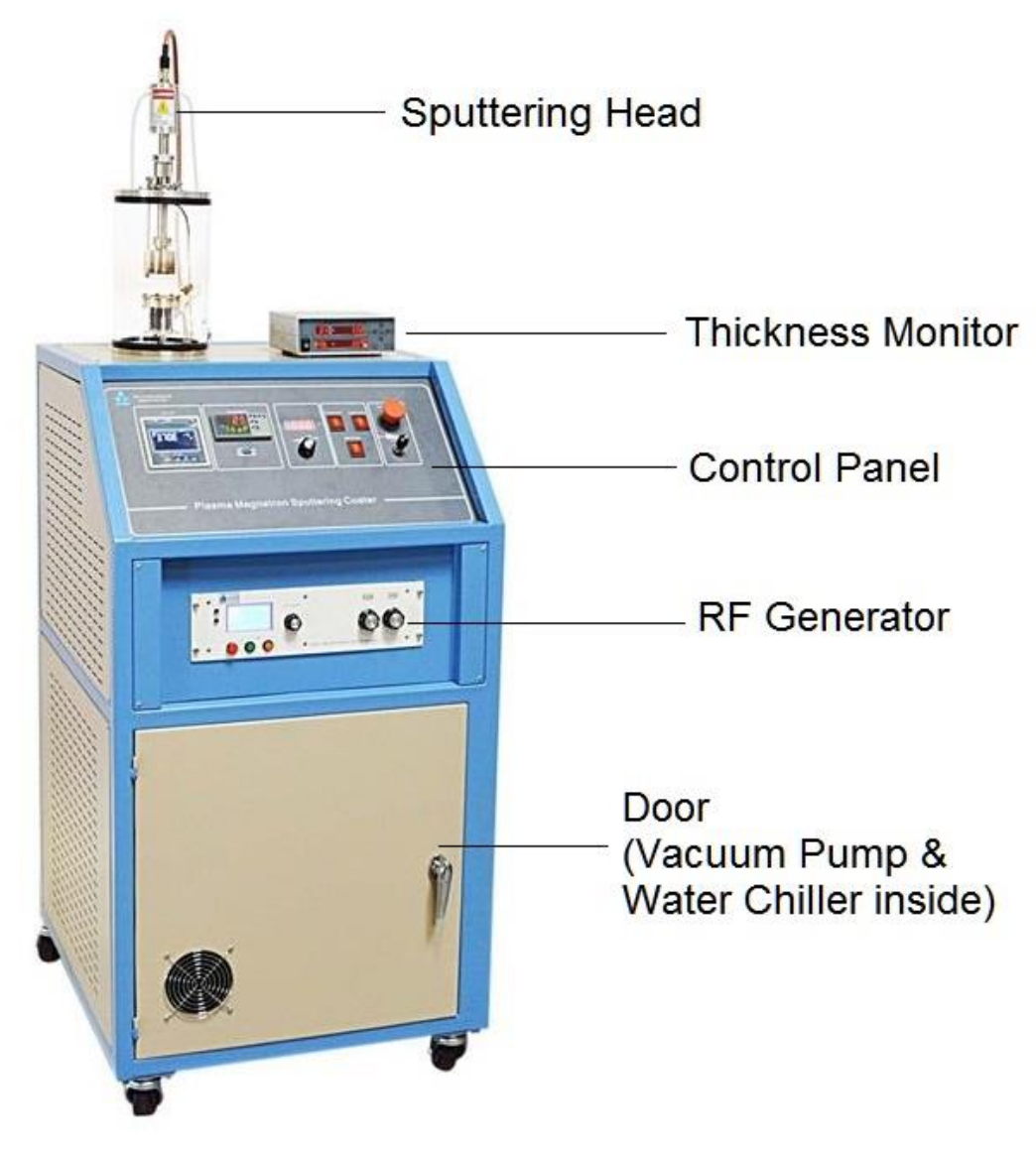

**Front View** 

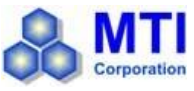

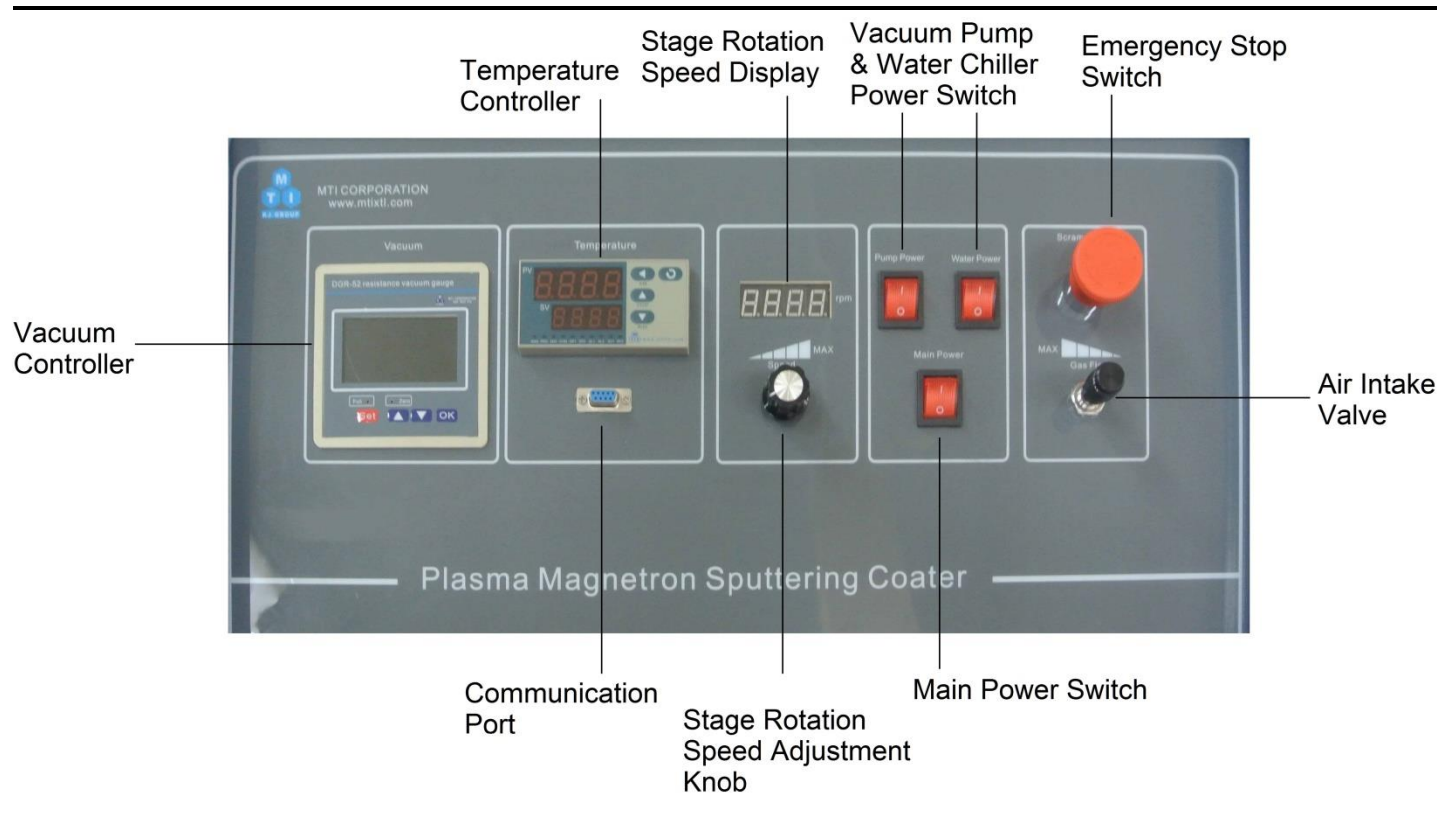

## **Control Panel**

### ASSEMBLY & OPERATION INSTRUCTIONS

### **EQUIPMENT INSPECTION**

Upon receiving the equipment, please inspect the components and all accessories for damage that could be incurred from shipping and check the packing list for any missing items. If anything is damaged or missing, please inform MTI immediately at info@mtixtl.com.

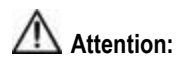

Retain the original packaging material if a return related to shipping damage is foreseeable or required. MTI will not supply additional packaging materials in the event of post-sale equipment service.

### **OPERATING ENVIRONMENT**

The operating environment information listed below may be helpful for safely operating the instrument:

- The instrument should be secured on a dry, hard and flat surface that is free of vibration
- Use should be limited to indoor only with adequate ventilation and away from direct sunlight
- Environment should be dust-free and without explosive and corrosive gases
- **Relative humidity (non-condensing):**  $10\% \sim 85\%$

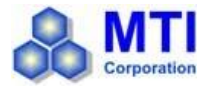

• Ambient temperature:  $-10 \sim 75 {}^{\circ}C$ 

## MARNINGS:

- To reduce the possibility of heat-related injuries or equipment malfunction, do not place the instrument too close to the side wall or obstruct the air vents. Keep the instrument at least 1 meter in distance from the side wall.
- Do not allow metallic objects to fall inside the device. Otherwise, short circuit could occur and cause the equipment to catch fire.
- Do not allow water to enter the device to prevent fire or electric shock hazards.
- Gas tanks should be secured to a tank carrying cart or wall with harness to prevent falling.

#### **POWER CONNECTION**

Please make sure that the power source in your lab is sufficient to meet the power requirement listed for the equipment. The following picture shows the three wires of the power cable: Ground, Live 1, and Live 2. We strongly suggest consulting a professional or licensed electrician to perform the power connections. For more information, please refer to the "AC Power" section below.

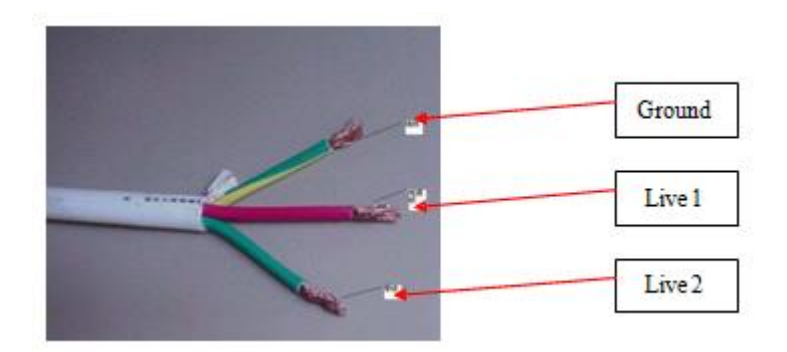

### AC POWER

For power connection, a licensed electrician should be consulted to meet and comply with the local electrical codes and requirements. Proper electrical power handling and knowledge are crucial for both safety and thorough application of the equipment.

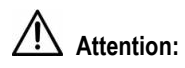

For countries that use 220V, the furnace's power supply is already configured to work with this input voltage. However, in countries that use 110V, a 208~240V single phase AC power line needs to be setup.

The following knowledge may be useful for configuring a single phase 208~240V power line from various electrical panels. A three phase 240V AC electrical panel generally found in most laboratories can be configured to output a single phase 208~240V power line. To do this, two of the three live wires from the panel need to be configured with the neutral wire. Please refer to the illustrations below to get an idea of the connections for the three phase and as well as the single phase 208~240V AC.

# Attention:

MTI Corporation will not be responsible for any equipment or property damage that results from improper or incorrect power connections.

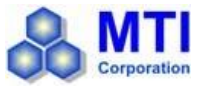

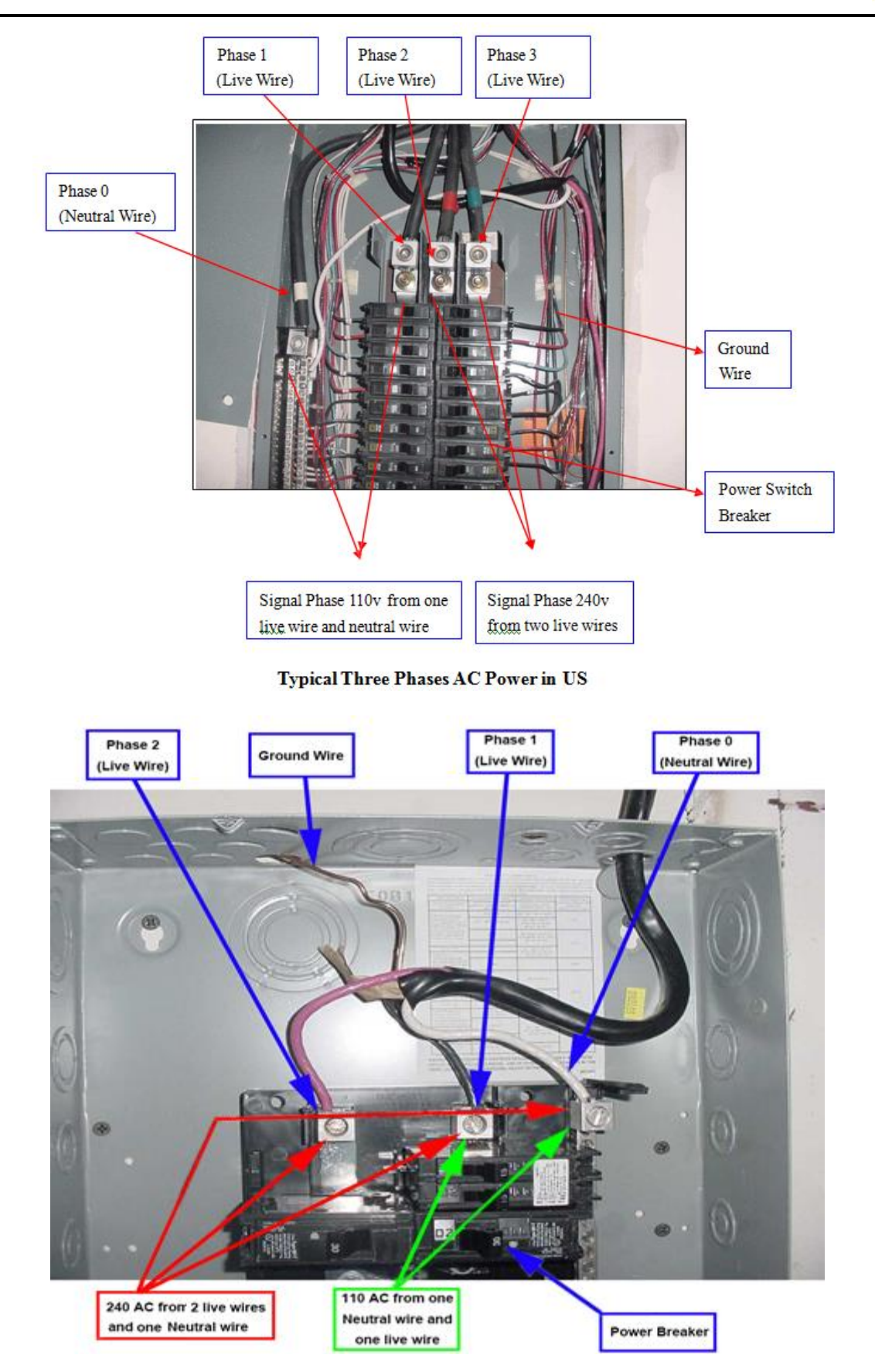

Typical Single Phase AC Power In US

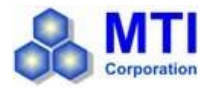

### **INSTALLATION & SET UP**

### **Gas Tube Connection**

Connect the instrument to the gas source by connecting the end of a pipe to the gas inlet port on the back and the other end to the gas cylinder.

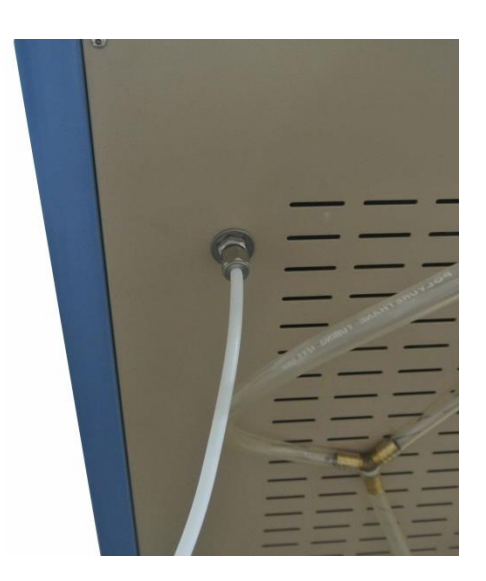

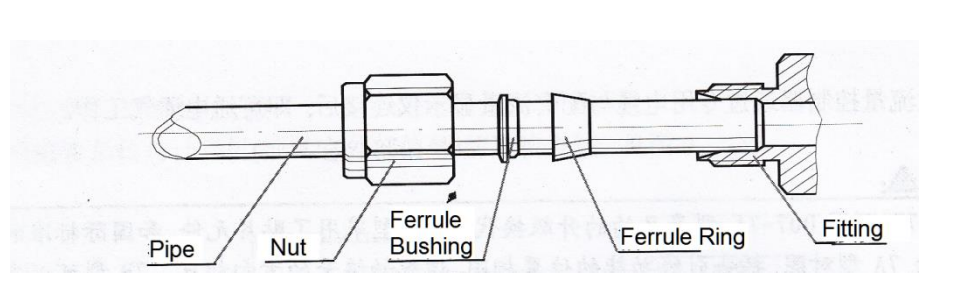

### NOTE:

A two stage pressure regulator should be installed on gas cylinder to limit the output pressure of gas to below 0.02MPa for safe usage.

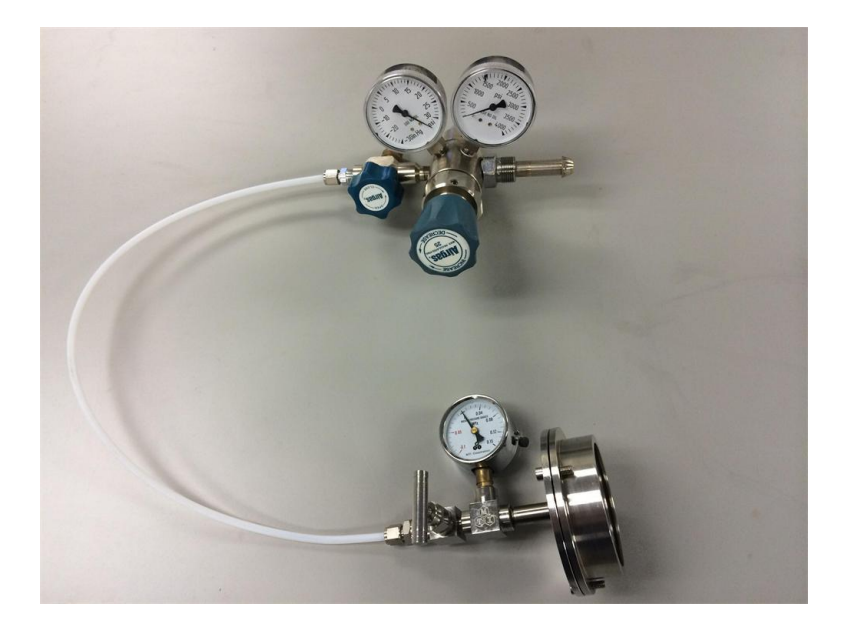

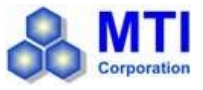

### Water Tube Connection

Connect the water pipes to sputtering head on the machine as shown below.

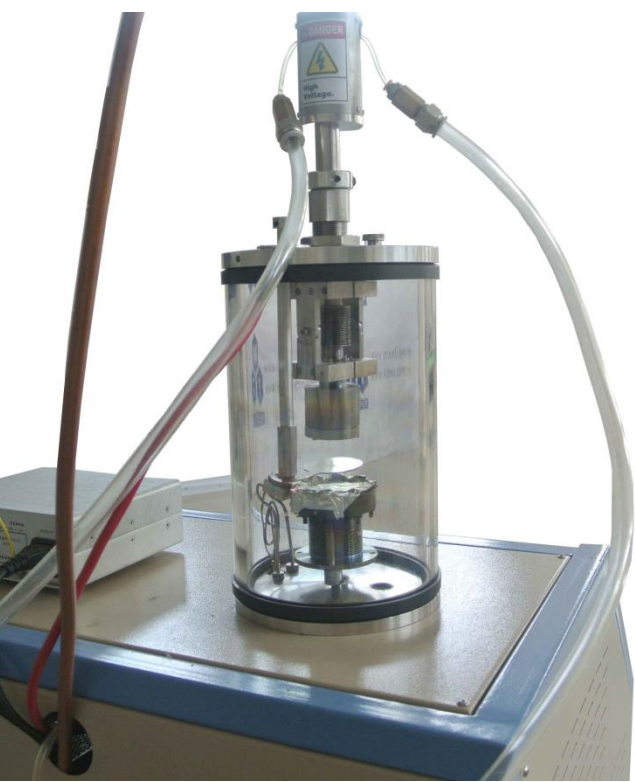

### **Sputtering Target Installation**

Use the illustrations below to change or remove targets on the sputtering head.

Unscrew the sputtering collar and remove it from the sputtering head:

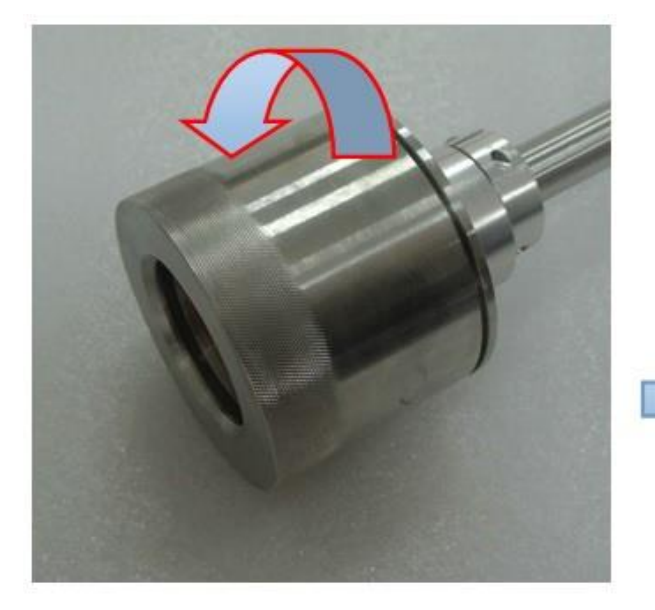

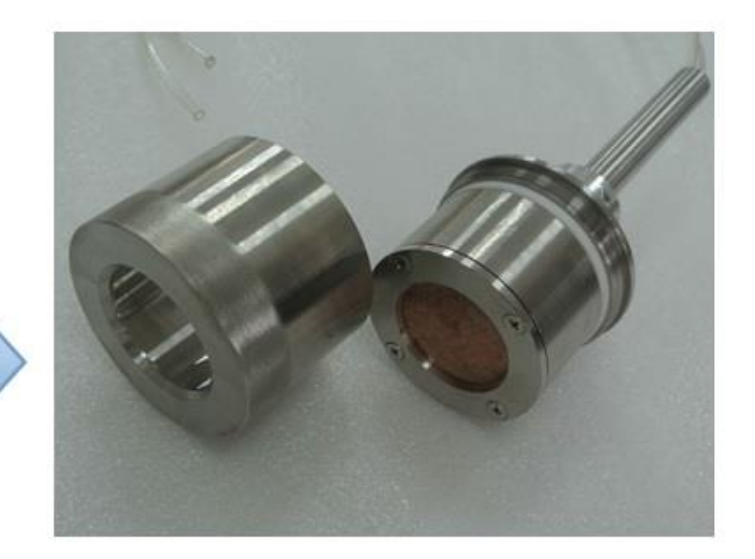

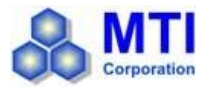

Unscrew the cathode retaining ring:

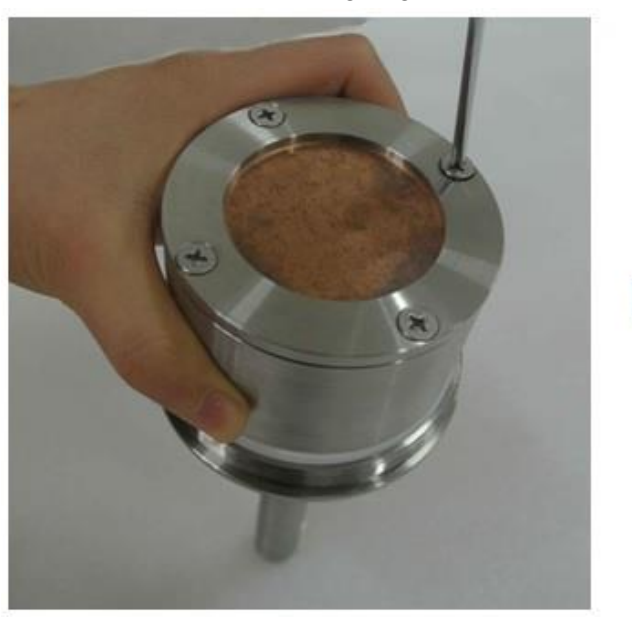

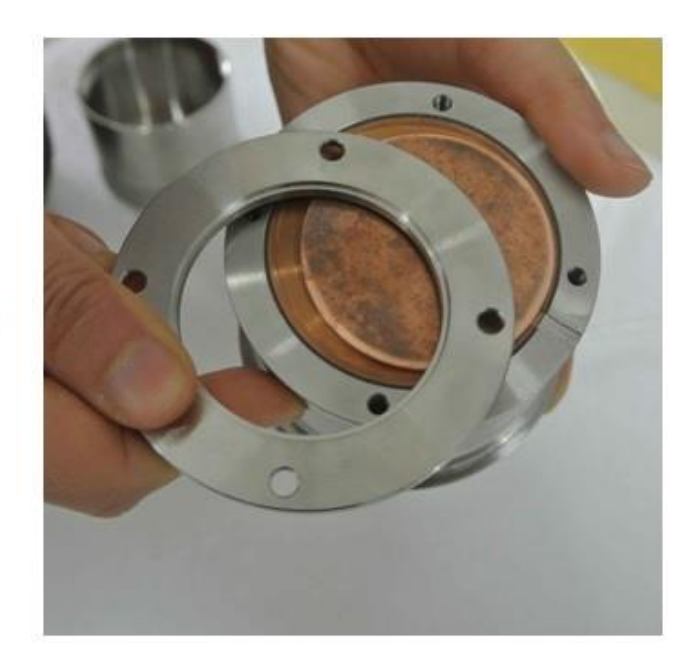

Place the target on the sputtering gun and tighten the screws on the cathode retaining ring:

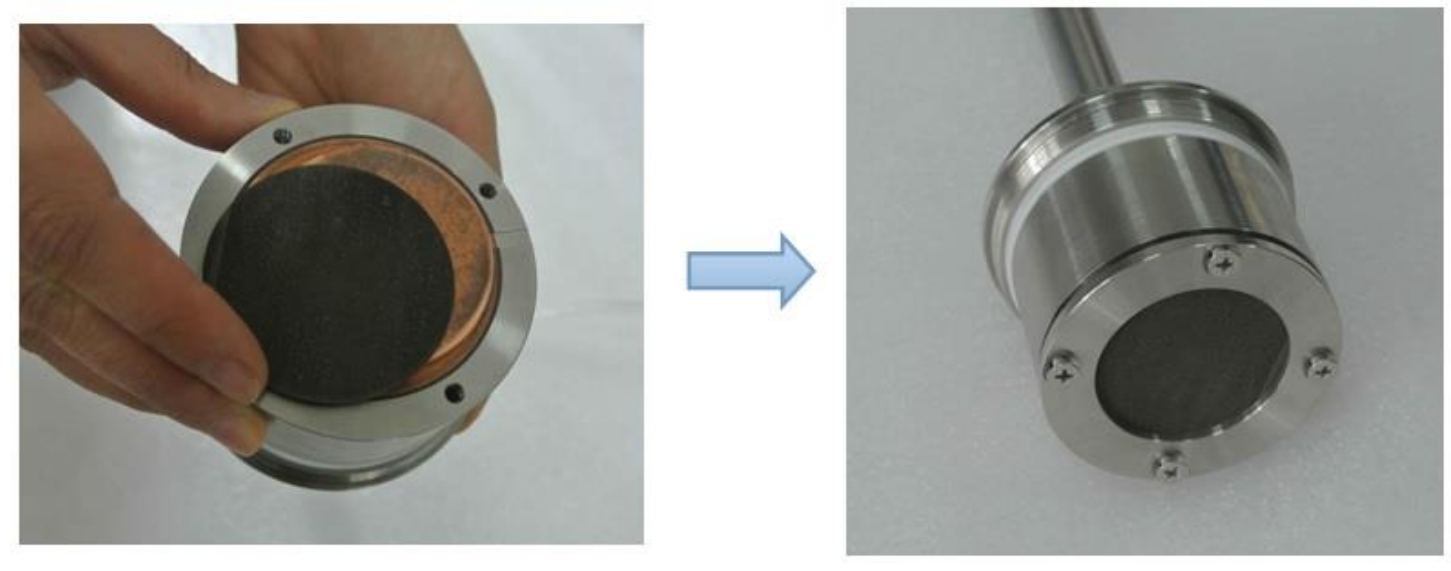

Remember to place the sputtering collar back onto the sputtering head after the last step above.

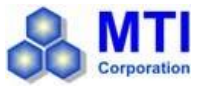

### **Sputtering Distance Adjustment**

Adjust the distance between the sample stage and the sputtering head by sliding the head up or down:

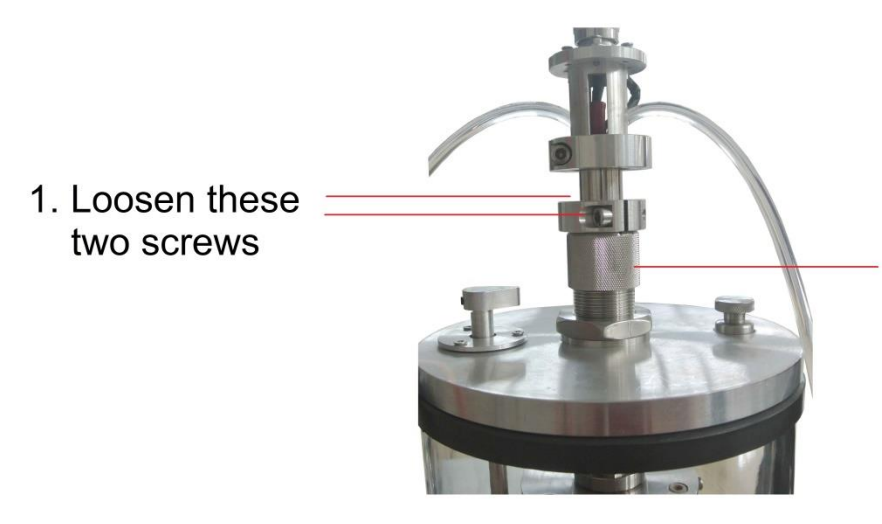

2. Loosen this nut and slide the sputtering head up or down until the desired gap between the head and sample stage is attained

### **Cable Connections**

The cables need to be connected to the sputtering head and thickness monitoring system in order to power them:

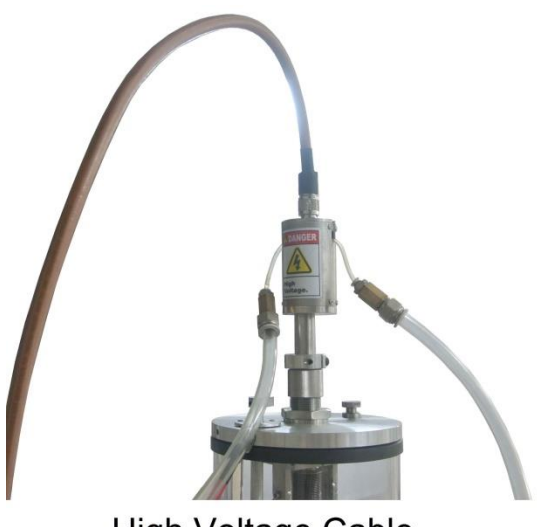

High Voltage Cable

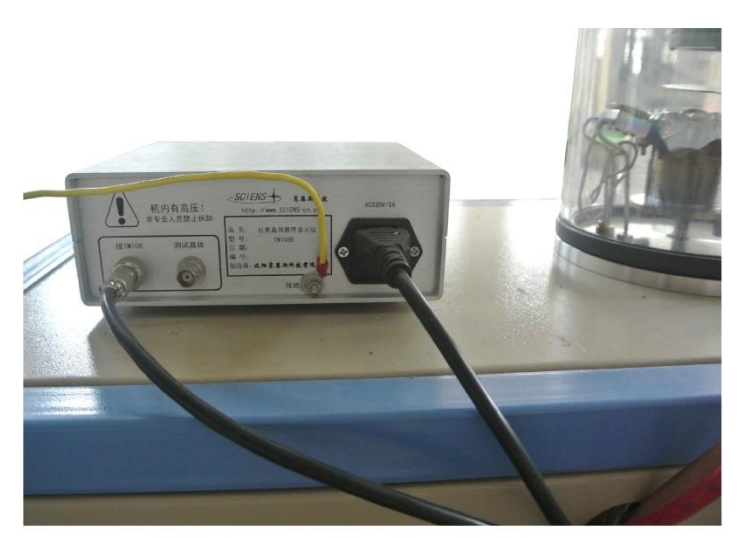

**Thickness Monitor Cables** 

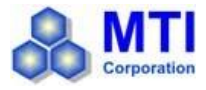

### **GENERAL OPERATION**

- 1. If using the pump for the first time after a long period of idleness, check to see if the oil level in vacuum pump is sufficient by inspecting the oil level indicator on the pump (open the door first). Replace or refill the oil as needed (see Equipment Maintenance and Troubleshooting Section Vacuum Pump Oil Change).
- 2. Next, inspect the water level of the recirculating water chiller by checking the fluid observation window. Remove the water inlet cover and fill in more water as needed.

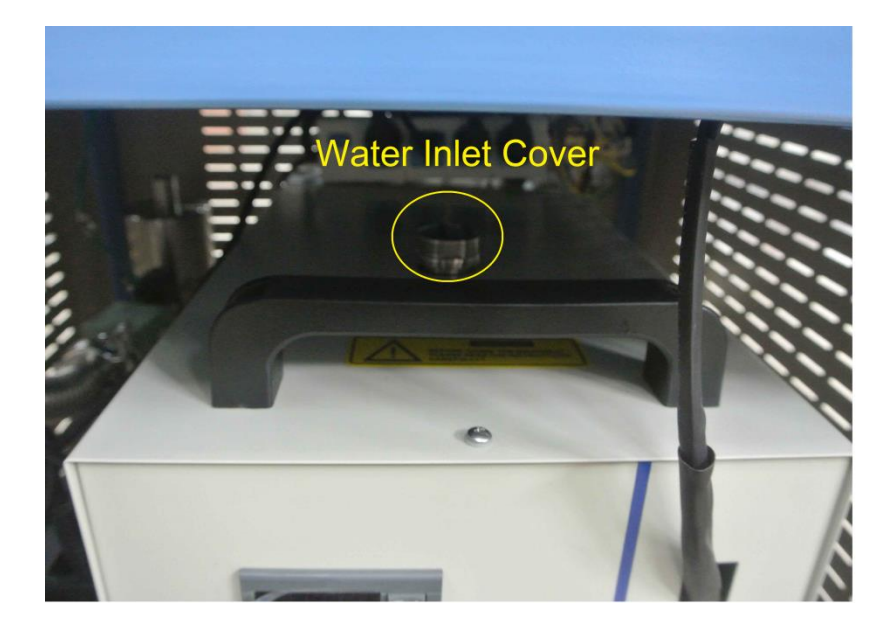

3. Open up flange of the quartz tube chamber and place the substrate onto the sample stage. Then cover the flange, tighten the release valve on it. Rotate the target block disc until the target is covered up.

Note: If the coater has been inactive for a long time, rotate the target block disc out of the way and perform a quick sputtering to remove the contaminants on the surface of the target material.

- 4. Turn on the main power supply so that the displays of the temperature controller, vacuum indicator, and rotation speed indicator light up. Then turn on the power for the water chiller and vacuum pump to begin the water circulation and evacuate the chamber.
- 5. Observe the vacuum level on the vacuum indicator until a pressure of 1Pa is reached to verify the chamber does not have any sealing issues. Check the sealing of the quartz tube flange cover if the vacuum is experiencing difficulty.

Note: Once the vacuum reaches 1Pa, open gas cylinder valve, pressure reduction valve, and air intake valve on the control panel until the pressure in the chamber can be maintained at about 100Pa. Let the vacuum and inert gas filling run simultaneously to purge the chamber for 5 minutes to improve coating efficiency. Adjust the air intake valve on the control panel until the desired vacuum pressure is attained at the end of chamber purge ( chamber purge is recommended but not required ).

 Depending on the nature of the sample materials, the user may set a maximum heating temperature of 700 °C to heat the substrate. Limit heating rate to 5 degrees / minutes when setting the heating profile on the temperature controller (refer to the Temperature Controller Section ).

Note: A temperature lag of 5°C during the heat ramping stage is a natural phenomenon.

#### VTC-1RF

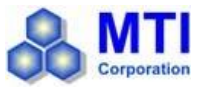

7. After the desired temperature is reached, adjust the cylinder output valve and air intake valve on the front panel so that the chamber pressure is maintained at about 10 Pa. This pressure range provides the best results for sputtering.

Note: Vacuum lag may be present after adjusting the air intake valve, please wait a few seconds for the pressure change to be displayed on the vacuum controller.

8. Press the power switch of RF Power Generator to turn it on. Then press the green button to light up the "RF out" light ( see 1 in image below) and adjust the RF power to about 30W using the RF knob ( see 2 in image below). The RF power must be manually matched so that the value of Pr is "0" at all times, If not use the tuning and load adjustment knobs on the right to match the RF power ( see 3 in image below).

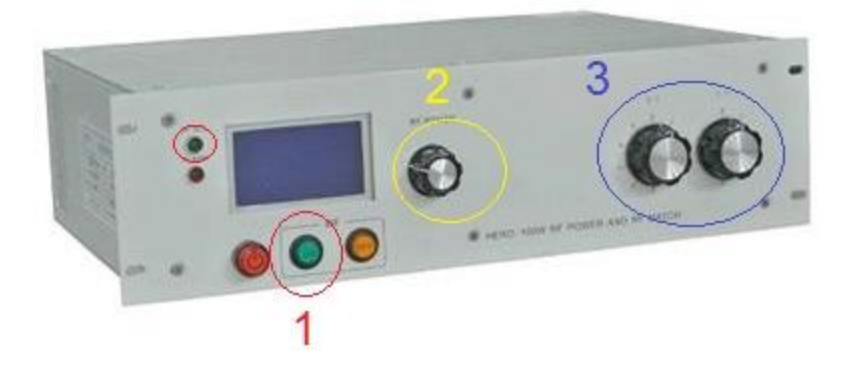

Note: Increasing the RF power output above 30W will increase the intensity of the plasma and allow for faster deposition rates. However, please do not remain at a high power output setting for long durations as this may shorten the life of components drastically.

- 9. The sample rotation speed may be adjusted in the range of 0-20 rotations / min to provide a uniform coating on the substrate. It is recommended to perform a pre-sputtering session for 2min with the target block covering the target before performing the actual coating on the substrate.
- 10. Let the entire system stabilize for a few minutes ( RF Generator's power and chamber pressure running without fluctuations), and turn on the thickness monitor to set the coating material's density and acoustic impedance ratio ( refer to the Thickness Monitor Section for detailed instructions).

Note: If the default thickness reading does not start at "0", press

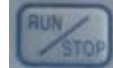

to zero the thickness reading value first.

- 11. Tighten to fully close the air intake valve, close off the cylinder valve, and turn off the pump power to terminate the evacuation.
- 12. Lastly, turn off the main power of system, open the release valve on the flange cover of the quartz chamber to retrieve the sample.

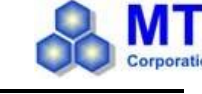

### COATING SPEED

Coating speed is dependent on target material and sputtering current and coating time. The following formula can be used to estimate gold and platinum film thickness:

#### D = K I T

• D= film thickness (A)

K = material constant, for gold material in Ar gas, K ~ 0.17, and for Pt, K ~ 0.9

• I = Sputtering current (mA), which is adjusted by Ar gas partial pressure

 $\circ$  t = time (S)

For example, for gold film under Ar partial pressure with current 8 mA for sputtering 100 s, film thickness is about 0.17x8x100 = 136A. You may repeat coating to obtain thick film. For different materials, you shall practice by yourselves to achieve best parameters and experience.

### VACUUM CONTROLLER INSTRUCTIONS

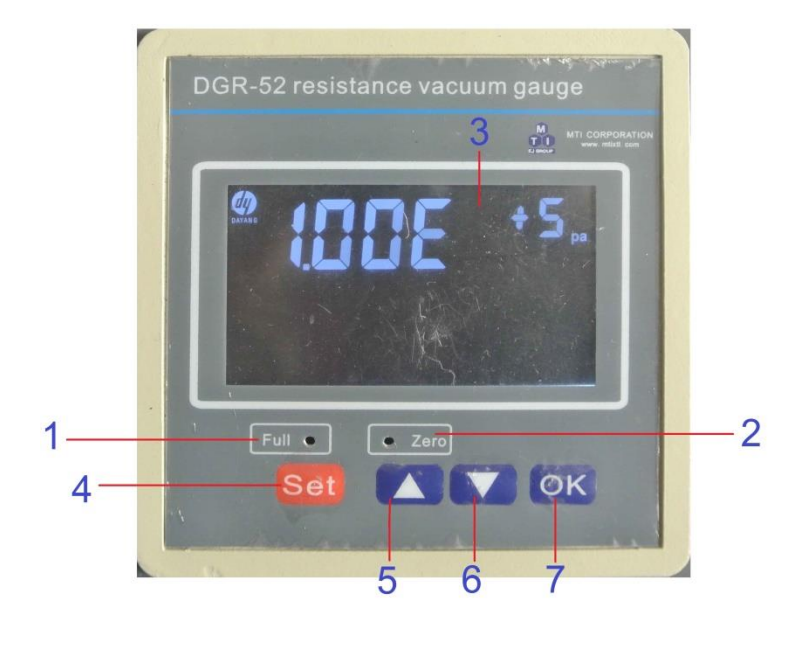

- 1. Full Tune Button
- 2. Zero Adjust Button
- 3. Display for the current value of the vacuum pressure
- 4. Set button
- 5. Add / Up key
- 6. Reduction / Down key
- 7. OK key

### 1. Instrument Display Description

The instrument displays the degree of vacuum in the format of scientific notation.

Example: "1.00E 5Pa" on display represents the degree of vacuum of 1.0 × 10^5pa

"1.00E-1Pa" on display represents a degree of vacuum of 1.0 × 10^-1pa

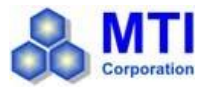

### 2. Unit switch

The vacuum controller has three units (Pa, mbar, Torr) for users to choose from. Once the setup is complete, the selected unit will be permanently preserved until changed.

(1) Press "Set" to enter the main menu screen and "1 unit" and "2 outs" will appear on the menu. By using
" and " " to select "1 unit", and press the "OK" button to enter the menu.

(2) Press " **A** " and " **V** " keys to select the desired pressure unit and press the "OK" button to complete the selection and return to the main menu. Press the "Set" key to return to work interface.

### 3. Full Tune and Zero Adjustment

- (1) The full tune feature requires a standard atmospheric pressure of 1.Ox10^5Pa to be executed. Press the button beneath the small hole next to "Full " with a pin or similar size object to display "SCALE up". Then, use the " and " " buttons to select Channel 1 or Channel 2.
- (2) Press and hold "Full" button for four seconds until the selected channel is displayed as "1.0E 5" to complete the full tune of the channel. Use the same method to complete the full tune for the other channel.
- (3) To perform zero adjustment, achieve a vacuum pressure of 10^-1Pa first and then press against the small hole next to "Zero" with a pin or similar size object. Once the button is released, "SCALE lo" will be displayed. Then, use the " and " T buttons to select Channel 1 or Channel 2.
- (4) Press and hold "Zero" button for 4 seconds until the selected channel displays "1.0E<sup>^</sup> -1" to signal the completion of the zero adjustment. Use the same method to complete the zero adjustment for the other channel.

Note: For maintaining an accurate pressure reading, it is recommended that the user performs Full Tune and Zero Adjustment after the changing the air flow components inside the instrument.

An error code of "ErrO2" indicates that the current air environment inside of the testing chamber is not suitable for the adjustments above. An external pressure reading device can be used to ensure the pressure requirements mentioned above have been met while making adjustments to prevent measurement errors.

If the vacuum controller does not display  $1.0x10^{5}$  Pa or 760 Torr in normal atmospheric conditions (when turned on initially with vacuum pump and gas flow stopped completely from prior use), please perform Full Tune first followed by Zero Adjustment after vacuuming the chamber down to a pressure of  $10^{-1}$ Pa or less.

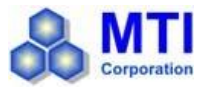

### **THICKNESS MONITOR**

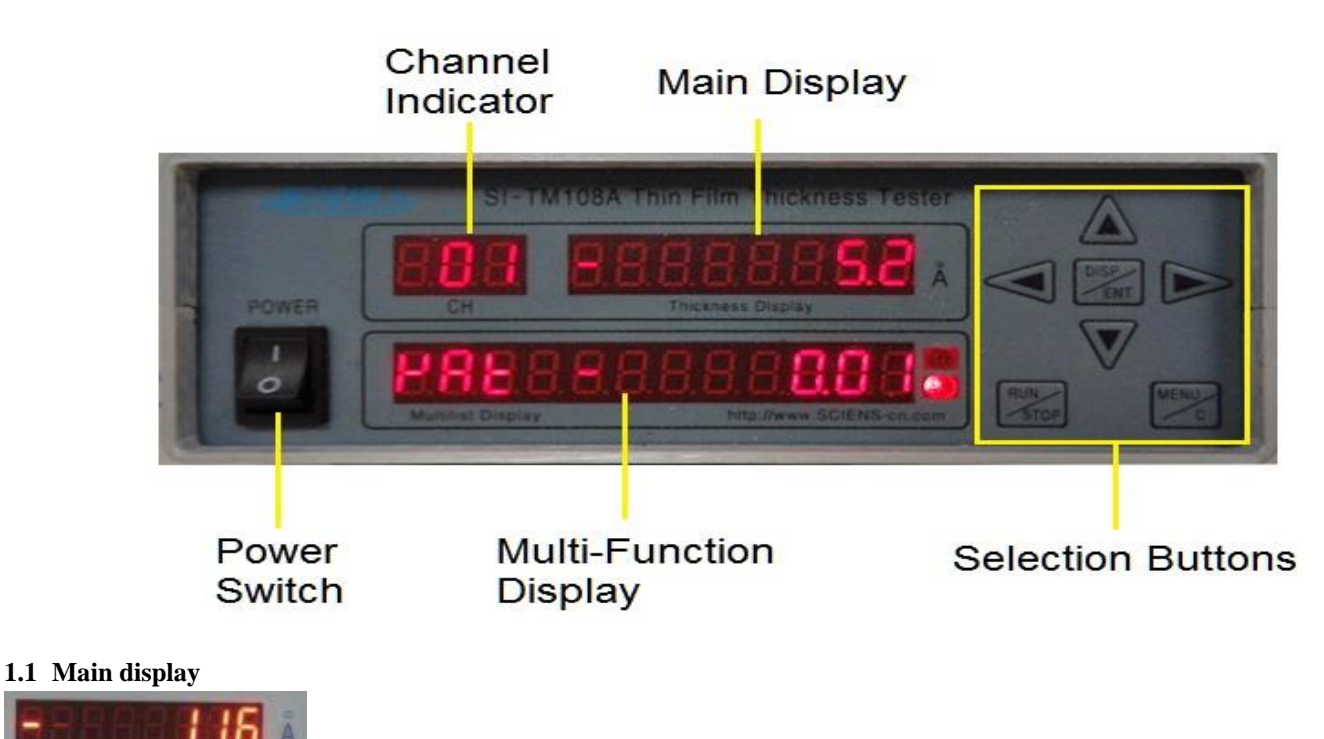

The main display shows real-time film thickness of a material being deposited. When the sensor of the thickness monitoring instrument has failed, **56006000** will be flashed on the display. On the other hand, a communication error of the instrument will render to be displayed and flashed. The display LED will also display the corresponding selection name from the setup menu upon making a selection.

#### **1.2 Channel Monitor:**

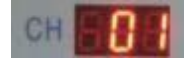

If another thickness sensor is connected, the channel monitor will display the current channel being used. As the instrument uses only one sensor, "01" will be displayed.

#### 1.3, Multi-Function Display:

This display is used to indicate the Frequency, Speed and Power Output % of the current channel. It will also display the selections in the Settings menu.

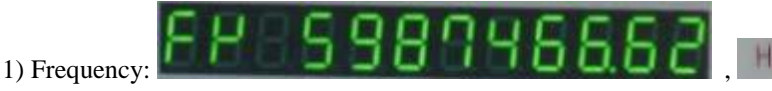

beside the display will be lit in this mode

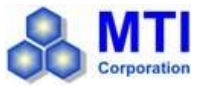

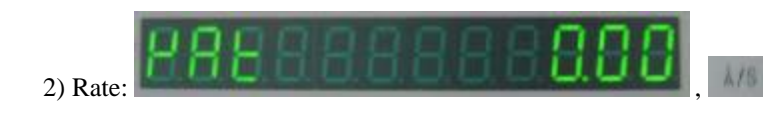

beside the display will be lit in this mode

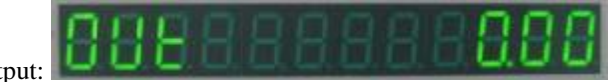

3)Power Output:

#### 1.4, Start, Stop button:

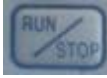

This button is used to start or stop the connected sensor of the current channel.

#### 1.5, Display, Confirm key:

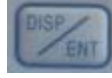

This button is used to display the different modes (Frequency, Speed and Power Output %) on the Multi-Function Display. It also saves any changes made in the setup menu.

#### 1.6, Menu, Cancel button:

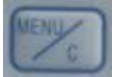

After pressing the Stop key, hold and press this button for more than 5 Seconds to enter the settings menu. While editing parameter values, pressing this key will exit the settings mode without saving the changed parameters.

#### 1.7, Left and Right Arrow keys:

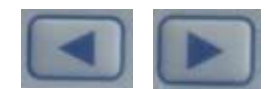

After entering the menu mode, press to move down to the next selection. Press to return to the previous menu. Press in the main menu will exit from the menu state.

In the parameter edit mode, press **to** shift between units.

#### 1.8, Up and Down Arrow keys:

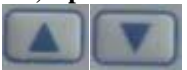

In the menu mode, these keys allow for making selections at the same level. They also modify the parameter values in parameter edit mode.

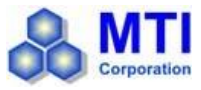

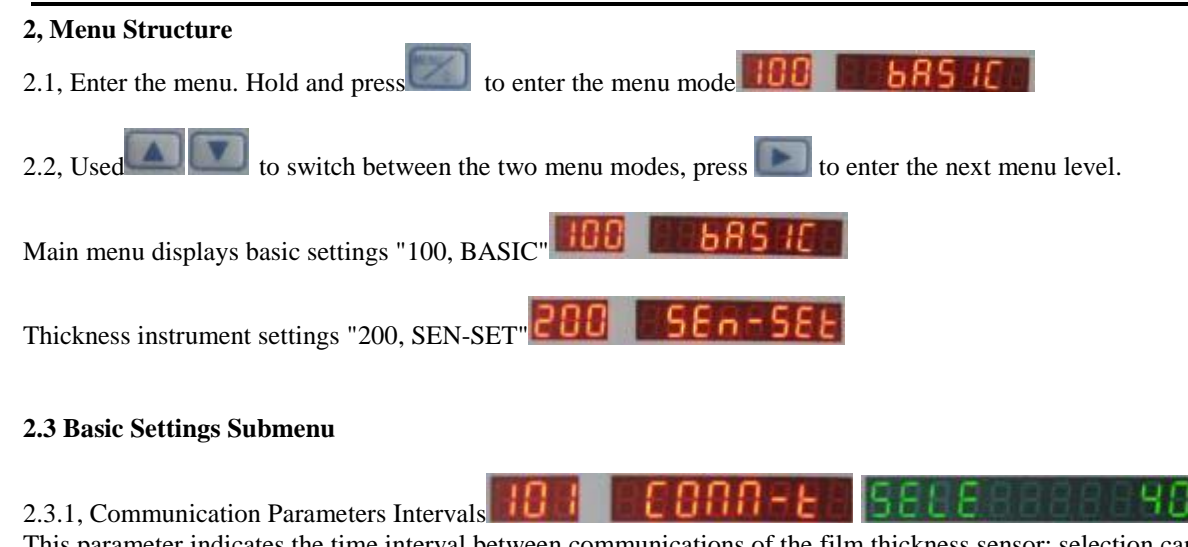

This parameter indicates the time interval between communications of the film thickness sensor; selection can be made from  $100 \sim 1000 \text{mS}$ 

2.3.3, Number of Connections on Thickness Monitor

This parameter sets the maximum number of film thickness device connections. Please note the address of a device connected to the film thickness monitor cannot be repeated for another one.

2.3.4 Time Interval for Measurement Cycles of each connected sensor:

| 184 | PER-EINE SEDERERES |  |
|-----|--------------------|--|
|     |                    |  |

### 2.4, Thickness Meter Settings Submenu

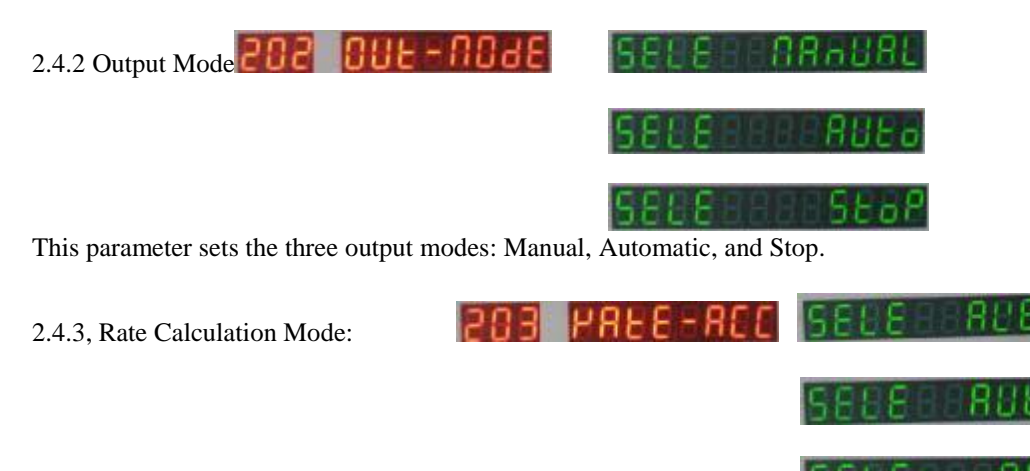

This parameter sets the rate calculation mode in three ways: Immediate, Weighted, and Average.

2.4.4, Material Density: This parameter sets the density of the material to be plated, this data can be found in the Materials Parameters table.

dbn5 ib'

2.4.5, Material Acoustic Impedance Ratio: This parameter sets the acoustic impedance ratio (Z Factor) of the coating material, this data can be found in the Materials Parameters table.

2.4.6. Scale Factor:

This parameter sets the ratio of the film thickness to be plated on wafer substrate and the quartz sensor. This value is obtained by testing and trials.

2.4.7 Output Range:

This parameter sets the maximum value of the corresponding growth rate for the output in the 10 to 9999 range.

2.4.8, Instrument Communication Address: This parameter sets the device address (1 to 255) for the of the connected thickness measurement instrument's current channel. The same address cannot be used on another thickness measurement instrument, otherwise it will not operate properly.

2,4.9, Communication Baud Rate:

This parameter sets the communication baud rate of the current channel on the connected thickness instrument. This baud rate must be consistent with the Baud rate set in basic settings, otherwise it will not work properly.

### 2.5, Menu Operation.

to enter the edit mode in the sub-menu to modify the required parameters. The multi-function will display and flash Press "SELE" Or "EDIT" to signal that the edit can be made. You need to select the item to be change until "SELE" or "EDIT" is flashed. Use the left and right arrow keys to shift between the digits being modified (the selected digit will blink). Then using the up and down

to save the change and exit the edit mode. Press arrow keys to select the desired value and press to cancel the edit and exit the edit mode.

Note:

1, The communication address and set baud rate must be consistent with the settings of the connected monitor, to establish communication connection.

2, While the thickness monitor is in the operation state, the menu cannot be operated.

3, High temperature will affect the high oscillation frequency of the quartz used on sensor, please use away from heat, and enable water cooling at all times.

4, The monitor operates on a measuring principle that is based on quartz wafer reference measurements, this may present a deviation on the measured value of the film density. Please make adjustments to the scale factor according to the specific circumstances.

5, For parameters of materials not listed on the Material Parameters Appendix, please refer to materials that are similar.

20

6, For failed wafers, effective methods such as chemical cleaning and polishing can be used to remove the plated layer for reuse.

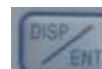

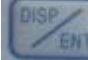

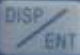

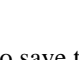

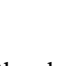

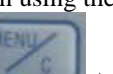

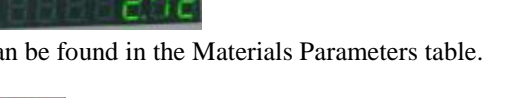

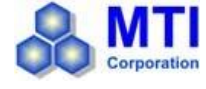

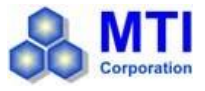

### **TEMPERATURE CONTROLLER INSTRUCTIONS**

### **TEMPERATURE CONTROLLER**

- 1. Specifications
  - a. Compatible Thermocouple: K, S, R, E, J, T, N;
  - b. Measurement Accuracy: 0.3;
  - c. Power Input: Single phase 220V AC  $(\pm 10\%)\,/\,50{\sim}60Hz;$
  - d. Power:  $\leq 5W$ ;
  - e. 30 Programmable Segments.

f. MET Certified

### 2. Structure

Below are the three variants of controllers commonly found on the furnaces. Though with different looks, they all share similar features and functions.

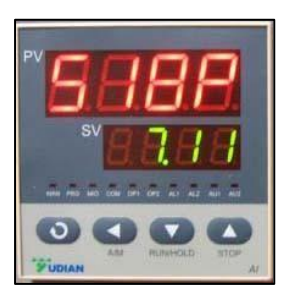

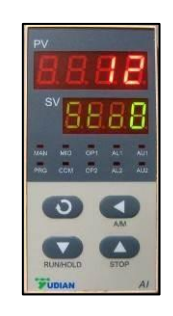

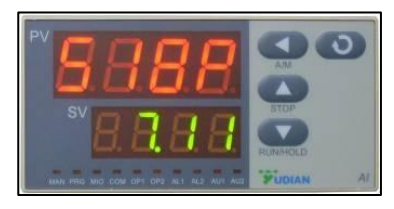

3. Functions and Indicators

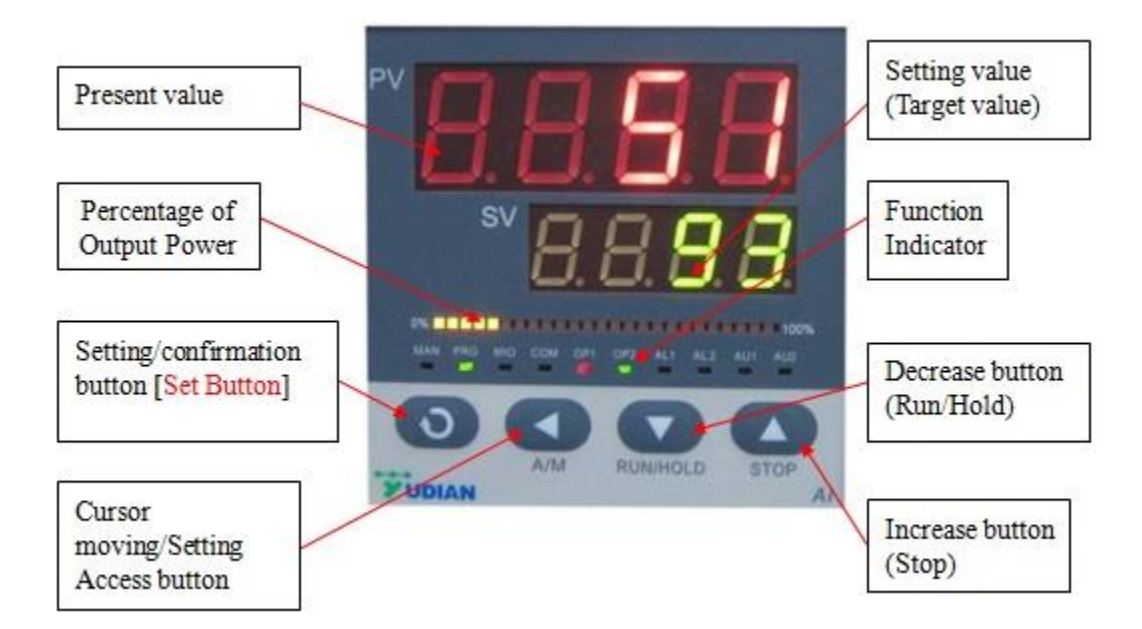

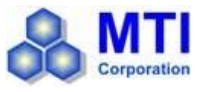

### SETTING THE TEMPERATURE CONTROLLER

#### Start Up State

When starting the device, the meter type and program version will display for a few seconds, and then enter the normal state. Blinking "stop" indicates the program is in "normal state".

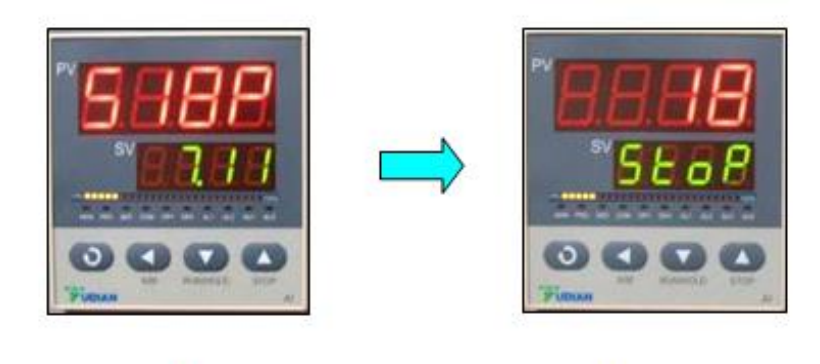

Meter type & Program version

#### Normal state

#### **Displaying Switch**

a. In the "normal state" or "program running state", press "SET" key (Button 2) for 1 second to switch to "executing program segment" (to set executing segments or display the ongoing temperature segment).

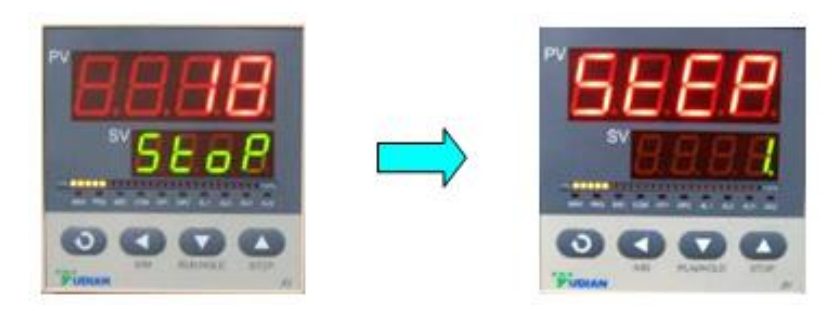

- b. Press "SET" key (Button 2) again for 1 second to switch to "running time state" (to display the total running time PV xxxx min. and the elapsed time SV xxxx min.)
- c. Press "SET" key again (Button 2) for 1 second to go back to "normal state".

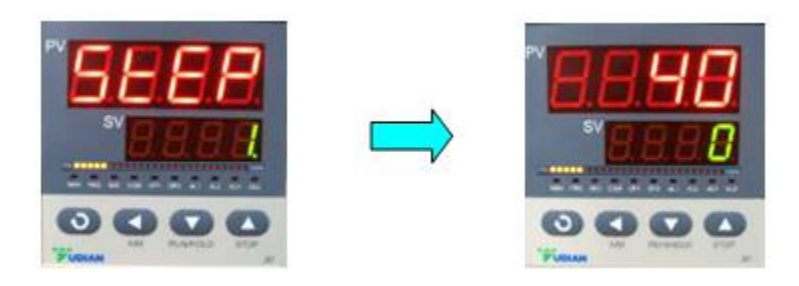

### HEATING PROFILE SETTING EXAMPLE

Programmable smart instrumentation auto-controller allows you to set the temperature profile up to 30 segments. To process this function, follow these steps:

Power on the furnace, blinking "STOP" on the SV window indicates the Normal State;

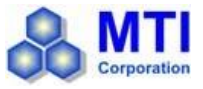

- Press "←" once to display "C01" on PV window;
- Set initial temperature to 0 °C by using Keystrokes :"←", "↑" or "↓";

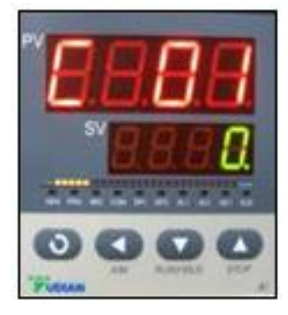

Press "Set" to display "t01" on PV window;

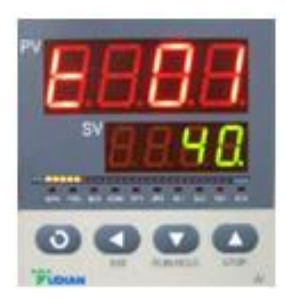

- Set heat-up time (Usually beyond 30 minutes for this segment in case of temperature overshooting) from initial temperature to target temperature by using Keystrokes :"←", "↑" or "↓";
- Press "Set" to display "C02" on PV window; Set the actual working temperature for the second segment by using Keystrokes
   :"←", "↑" or "↓";

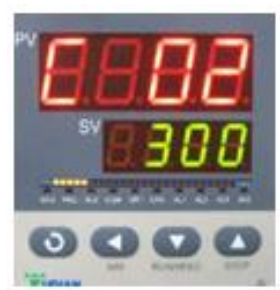

- Press "Set" to display "t02" on PV window; Set heat-up time from initial temperature to target temperature by using Keystrokes :"←", "↑" or "↓";
- By pressing "Set", you can get into the remaining segments (C03&t03;C04&t04;C05&t05...) and set their target temperature and duration time values;
- Press "Set" to display "Cxx" on PV window (xx could be any values among 01~30);
- Press"←", "↑" or "↓" to set "-121" in the last "Txx" segment in order to shut down the furnace;

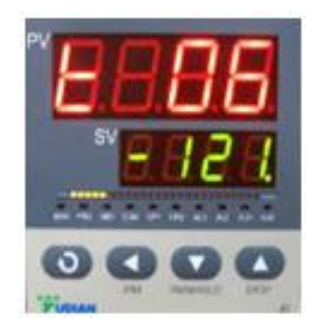

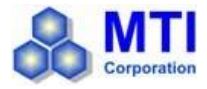

### Attention:

The heating profile will stop at the first "Txx" segment that contains "-121" regardless of whether or not the latter segments have values set in them.

### ILLUSTRATION OF HEATING PROFILE SETTING

#### Setting Example: Temperature Control Program with 6-segments

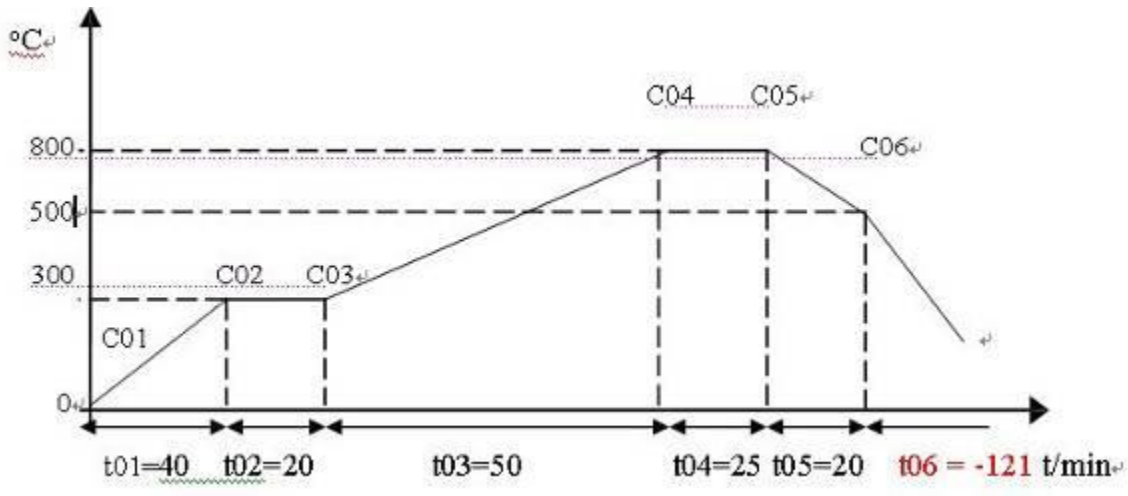

According to figure I above, all segments were recorded in the following:

| Prompt | Input Data | Description                                                                                             |  |
|--------|------------|----------------------------------------------------------------------------------------------------|--|
| C01    | 0          | Initial Temperature                                                                                     |  |
| T01    | 40         | Heat-up time 40 minutes from 0-300 °C in the first segment                                              |  |
| C02    | 300        | Target temperature of the first heat-up stage                                                           |  |
| Т02    | 20         | Keep 20 minutes at 300 °C in the second segment                                                         |  |
| C03    | 300        | Target temperature of the third stage                                                                   |  |
| Т03    | 50         | Heat-up time 50 minutes from 300-800°C in the third segment                                             |  |
| C04    | 800        | Target temperature of the fourth stage                                                                  |  |
| T04    | 25         | Keep 25 minutes at 800°C in the fourth segment                                                          |  |
| C05    | 800        | Target temperature of the fifth cooling stage                                                           |  |
| Т05    | 20         | Cooling time 20 minutes from 800-500°C                                                                  |  |
| C06    | 500        | Beginning temperature of the sixth stage                                                                |  |
| T06    | -121       | Program end, Out-put power off. Furnace cooling down naturally.(t06 = -121 is an order to stop running) |  |

### **RUNNING THE PROGRAM**

When all the data is input into the temperature program, press both "Set" and "←" together, and "STOP" will show on SV window again as an indication of the controller returning to the "Normal State". Then press "↓" and hold for two seconds to display "Run" on SV window;

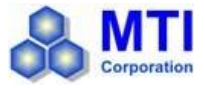

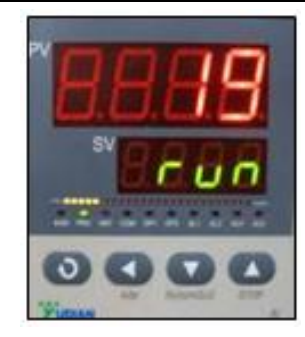

- Furnace will run segment by segment automatically according to the program setting;
- PV window then displays the present temperature inside the chamber;

### HOLDING THE PROGRAM

- If you need to hold the furnace at certain temperature when the program is running, press "↓" for 2 sec to hold the program and press it again to continue.
- You can stop the program either from the running or holding states by pressing "↑" for 2 seconds.

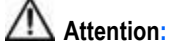

It is not suggested to modify any parameters during the execution if the operator is not familiar with the furnace operations. If it is absolutely necessary, please first stop the program first and then do the modification.

### STOPPING THE PROGRAM/ FURNACE SHUT DOWN

- Press the "↑"key to make sure the controller is at its "STOP " state
- Push the red "Turn-Off" button to deactivate the furnace relay
- Turn the lock switch in counter clockwise direction to cut off power from the control panel
- If possible, shut off the power switch from the power cable

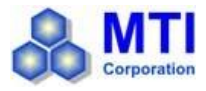

### **EQUIPMENT MAINTENANCE & TROUBLESHOOTING**

### MAINTENANCE AND EQUIPMENT CARE

- If the instrument is being used for the first time (or use again after a long period of inactivity), please pre-heat the instrument to 200 °C for at least 2 hours for removing moisture inside the chamber to improve vacuum performance.
- If the vacuum performance starts to decline drastically, please replace the silicon rubber O rings inside the flanges and then reassemble the flanges and the vacuum system.
- Please always keep inside chamber clean to avoid contamination to your sample. Furnace must be used in an environment without vibration and conductible dust, explosive, flammable and corrosive gases

### VACUUM PUMP OIL CHANGE

Clean oil with the proper amount must be used to preserve the pump's function and life. Follow the guidelines below for pump maintenance:

- If the oil is contaminated, replace it with clean oil immediately.
- When the performance of the vacuum deteriorates or declines over time, an oil change is needed.

Oil change procedure:

1, The pump should be shut down and kept in a warm environment for the oil to remain its fluidity.

2, Remove the drain plug on the oil release port and drain the contaminated oil into a suitable container.

3. Remove the plug on the oil filling port (after putting the drain plug back) and fill in the new oil. Fill until the oil reaches the sufficient level on the indicator and tighten the plug on the oil filling port.

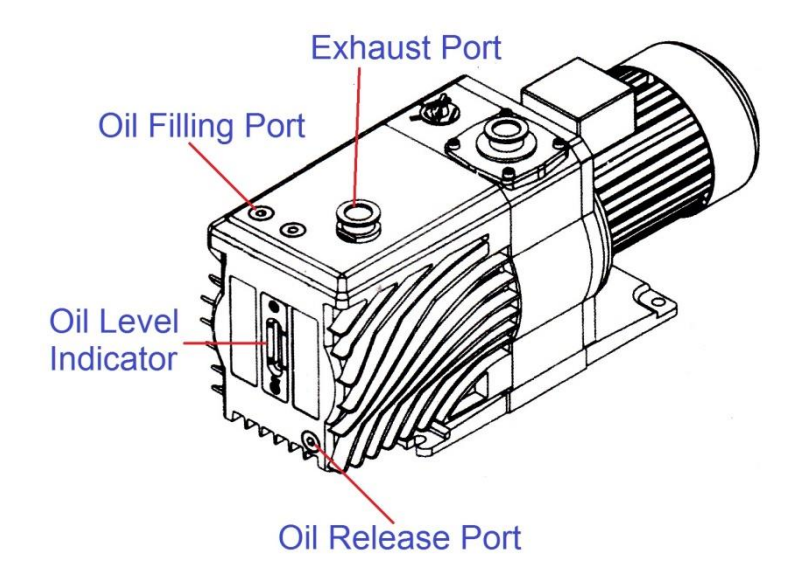

### TROUBLESHOOTING RESOURCES

- Visit MTI web site link: <u>WWW.MTIXTL.COM</u> for additional information about the instrument
- Contact us by Tel: 510-525-3070 or email: info@mtixtl.com

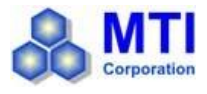

### MATERIAL PARAMETERS APPENDIX

In the table below, an \* is used to indicate that the material's Z Factor is not known. A method of determining Z Factor empirically follows the materials table.

| Formula                        | Density | Z-Ratio | Material Name            |
|--------------------------------|---------|---------|--------------------------|
| Ag                             | 10.500  | 0.529   | Silver                   |
| AgBr                           | 6.470   | 1.180   | Silver Bromide           |
| AgCl                           | 5.560   | 1.320   | Silver Chloride          |
| Al                             | 2.700   | 1.080   | Aluminum                 |
| Al <sub>2</sub> O <sub>3</sub> | 3.970   | 0.336   | Aluminum Oxide           |
| Al4C3                          | 2.360   | *1.000  | Aluminum Carbide         |
| AlF3                           | 3.070   | *1.000  | Aluminum Fluoride        |
| AIN                            | 3.260   | *1.000  | Aluminum Nitride         |
| AlSb                           | 4.360   | 0.743   | Aluminum Antimonide      |
| As                             | 5.730   | 0.966   | Arsenic                  |
| As2Se3                         | 4.750   | *1.000  | Arsenic Selenide         |
| Au                             | 19.300  | 0.381   | Gold                     |
| В                              | 2.370   | 0.389   | Boron                    |
| B2O3                           | 1.820   | *1.000  | Boron Oxide              |
| B4C                            | 2.370   | *1.000  | Boron Carbide            |
| BN                             | 1.860   | *1.000  | Boron Nitride            |
| Ba                             | 3.500   | 2.100   | Barium                   |
| BaF <sub>2</sub>               | 4.886   | 0.793   | Barium Fluoride          |
| BaN2O6                         | 3.244   | 1.261   | Barium Nitrate           |
| BaO                            | 5.720   | *1.000  | Barium Oxide             |
| BaTiO₃                         | 5.999   | 0.464   | Barium Titanate (Tetr)   |
| BaTiO₃                         | 6.035   | 0.412   | Barium Titanate (Cubic)  |
| Be                             | 1.850   | 0.543   | Beryllium                |
| BeF <sub>2</sub>               | 1.990   | *1.000  | Beryllium Fluoride       |
| BeO                            | 3.010   | *1.000  | Beryllium Oxide          |
| Bi                             | 9.800   | 0.790   | Bismuth                  |
| Bi2O3                          | 8.900   | *1.000  | Bismuth Oxide            |
| Bi2S3                          | 7.390   | *1.000  | Bismuth Trisuiphide      |
| Bi2Se3                         | 6.820   | *1.000  | Bismuth Selenide         |
| Bi2Te3                         | 7.700   | *1.000  | Bismuth Telluride        |
| BiF3                           | 5.320   | *1.000  | Bismuth Fluoride         |
| С                              | 2.250   | 3.260   | Carbon (Graphite)        |
| С                              | 3.520   | 0.220   | Carbon (Diamond)         |
| C8H8                           | 1.100   | *1.000  | Parlyene (Union Carbide) |

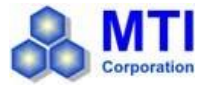

|                   |       |         | -                          |
|-------------------|-------|---------|----------------------------|
| Са                | 1.550 | 2.620   | Calcium                    |
| CaF2              | 3.180 | 0.775   | Calcium Fluoride           |
| CaO               | 3.350 | *1.000  | Calcium Oxide              |
| CaO-SiO2          | 2.900 | *1.000  | Calcium Silicate (3)       |
| CaSO4             | 2.962 | 0.955   | Calcium Sulfate            |
| CaTiO3            | 4.100 | *10~    | Calcium Titanate           |
| CaWO4             | 6.060 | *1.000  | Calcium Tungstate          |
| Cd                | 8.640 | 0.682   | Cadmium                    |
| CdF2              | 6.640 | *1.000  | Cadmium Fluoride           |
| CdO               | 8.150 | *1.000  | Cadmium Oxide              |
| CdS               | 4.830 | 1.020   | Cadmium Sulfide            |
| CdSe              | 5.810 | *1.000  | Cadmium Selenide,          |
| CdTe              | 6.200 | 0.980   | Cadmium Telluride          |
| Ce                | 6.780 | *1.000  | Cerium                     |
| CeF3              | 6.160 | *1.000  | Cerium (III) Fluoride      |
| CeO2              | 7.130 | *1.000  | Cerium (IV) Dioxide        |
| Со                | 8.900 | 0.343   | Cobalt                     |
| CoO               | 6.440 | 0.412   | Cobalt Oxide               |
| Cr                | 7.200 | 0.305   | Chromium                   |
| Cr2O3             | 5.210 | *1.000  | Chromium (III) Oxide       |
| Cr3C2             | 6.680 | *1.000  | Chromium Carbide           |
| CrB               | 6.170 | *1.000  | Chromium Boride            |
| Cs                | 1.870 | *1.000  | Cesium                     |
| Cs2SO4            | 4.243 | 1.212   | Cesium Sulfate             |
| CsBr              | 4.456 | 1.410   | Cesium Bromide             |
| CsCl              | 3.988 | 1.399   | Cesium Chloride            |
| Csl               | 4.516 | 1.542   | Cesium Iodide              |
| Cu                | 8.930 | 0.437   | Copper                     |
| Cu2O              | 6.000 | *1.000  | Copper Oxide               |
| Cu <sub>2</sub> S | 5.600 | 0.690   | Copper (I) Sulfide (Alpha) |
| Cu <sub>2</sub> S | 5.800 | 0.670   | Copper (I) Sulfide (Beta)  |
| CuS               | 4.600 | 0.820   | Copper (II) Sulfide        |
| Dy                | 8.550 | 0.600   | Dysprosium                 |
| Dy2O3             | 7.810 | *1.000  | Dysprosium Oxide           |
| Er                | 9.050 | 0.740   | Erbium                     |
| Er2O3             | 8.640 | *1.000  | Erbium Oxide               |
| Eu                | 5.260 | *1.000  | Europium                   |
| EuF2              | 6.500 | *1 .000 | Europium Fluoride          |
|                   |       |         |                            |

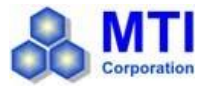

| Fe                             | 7.860  | 0.349  | Iron                |
|--------------------------------|--------|--------|---------------------|
| Fe <sub>2</sub> O <sub>3</sub> | 5.240  | *1.000 | Iron Oxide          |
| FeO                            | 5.700  | *1.000 | Iron Oxide          |
| FeS                            | 4.840  | *1.000 | Iron Sulphide       |
| Ga                             | 5.930  | 0.593  | Gallium             |
| Ga2O3                          | 5.880  | *1.000 | Gallium Oxide (B)   |
| GaAs                           | 5.310  | 1.590  | Gallium Arsenide    |
| GaN                            | 6.100  | *1.000 | Gallium Nitride     |
| GaP                            | 4.100  | *1.000 | Gallium Phosphide   |
| GaSb                           | 5.600  | *1.000 | Gallium Antimonide  |
| Gd                             | 7.890  | 0.670  | Gadolinium          |
| Gd2O3                          | 7.410  | *1.000 | Gadolinium Oxide    |
| Ge                             | 5.350  | 0.516  | Germanium           |
| Ge3N2                          | 5.200  | *1.000 | Germanium Nitride   |
| GeO2                           | 6.240  | *1.000 | Germanium Oxide     |
| GeTe                           | 6.200  | *1.000 | Germanium Telluride |
| Hf                             | 13.090 | 0.360  | Hafnium             |
| HfB2                           | 10.500 | *1.000 | Hafnium Boride,     |
| HfC                            | 12.200 | *1.000 | Hafnium Carbide     |
| HfN                            | 13.800 | *1.000 | Hafnium Nitride     |
| HfO <sub>2</sub>               | 9.680  | *1.000 | Hafnium Oxide       |
| HfSi <sub>2</sub>              | 7.200  | *1.000 | Hafnium Silicide    |
| Hg                             | 13.460 | 0.740  | Mercury             |
| Ho                             | 8.800  | 0.580  | Holminum            |
| Ho2O3                          | 8.410  | *1.000 | Holminum Oxide      |
| In                             | 7.300  | 0.841  | Indium              |
| In2O3                          | 7.180  | *1.000 | Indium Sesquioxide  |
| In2Se3                         | 5.700  | *1.000 | Indium Selenide     |
| In2Te3                         | 5.800  | *1.000 | Indium Telluride    |
| InAs                           | 5.700  | *1.000 | Indium Arsenide     |
| InP                            | 4.800  | *1.000 | Indium Phosphide    |
| InSb                           | 5.760  | 0.769  | Indium Antimonide   |
| lr                             | 22.400 | 0.129  | Iridium             |
| K                              | 0.860  | 10.189 | Potassium           |
| KBr                            | 2.750  | 1.893  | Potassium Bromide   |
| KCI                            | 1.980  | 2.050  | Potassium Chloride  |
| KF                             | 2.480  | *1.000 | Potassium Fluoride  |
| KI                             | 3.128  | 2.077  | Potassium Iodide    |

MTI Corporation | www.mtixtl.com

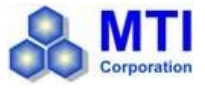

| La                               | 6.170  | 0.920  | Lanthanum              |
|----------------------------------|--------|--------|------------------------|
| La2O3                            | 6.510  | *1.000 | Lanthanum Oxide        |
| LaB6                             | 2.610  | *1.000 | Lanthanum Boride       |
| LaFs                             | 5.940  | *1.000 | Lanthanum Fluoride     |
| Li                               | 0.530  | 5.900  | Lithium                |
| LiBr                             | 3.470  | 1.230  | Lithium Bromide        |
| LiF                              | 2.638  | 0.778  | Lithium Fluoride       |
| LiNbO3                           | 4.700  | 0.463  | Lithium Niobate        |
| Lu                               | 9.840  | *1.000 | Lutetium               |
| Mg                               | 1.740  | 1.610  | Magnesium              |
| MgAl <sub>2</sub> O <sub>4</sub> | 3.600  | *1.000 | Magnesium Aluminate    |
| MgAl2O6                          | 8.000  | *1.000 | Spinel                 |
| MgF2                             | 3.180  | 0.637  | Magnesium Fluoride     |
| MgO                              | 3.580  | 0.411  | Magnesium Oxide        |
| Mn                               | 7.200  | 0.377  | Manganese              |
| MnO                              | 5.390  | 0.467  | Manganese Oxide        |
| MnS                              | 3.990  | 0.940  | Manganese (II) Sulfide |
| Мо                               | 10.200 | 0.257  | Molybdenum             |
| Mo <sub>2</sub> C                | 9.180  | *1.000 | Molybdenum Carbide     |
| MoB <sub>2</sub>                 | 7.120  | *1.000 | Molybdenum Boride      |
| MoO3                             | 4.700  | *1.000 | Molybdenum Trioxdide   |
| MoS <sub>2</sub>                 | 4.800  | *1.000 | Molybdenum Disulfide   |
| Na                               | 0.970  | 4.800  | Sodium                 |
| Na3AlF6                          | 2.900  | *1.000 | Cryolite               |
| Na5AL3F14                        | 2.900  | *1.000 | Chiolite               |
| NaBr                             | 3.200  | *1.000 | Sodium Bromide         |
| NaCl                             | 2.170  | 1.570  | Sodium Chloride        |
| NaClO <sub>3</sub>               | 2.164  | 1.565  | Sodium Chlorate        |
| NaF                              | 2.558  | 0.949  | Sodium Fluoride        |
| NaNO3                            | 2.270  | 1.194  | Sodium Nitrate         |
| Nb                               | 8.578  | 0.492  | Niobium (Columbium)    |
| Nb2O3                            | 7.500  | *1.000 | Niobium Trioxide       |
| Nb2O5                            | 4.470  | *1.000 | Niobium (V) Oxide      |
| NbB2                             | 6.970  | *1.000 | Niobium Boride         |
| NbC                              | 7.820  | *1.000 | Niobium Carbide        |
| NbN                              | 8.400  | *1.000 | Niobium Nitride        |
| Nd                               | 7.000  | *1.000 | Neodynium              |
| Nd2O3                            | 7.240  | *1.000 | Neodynium Oxide        |
| NdF3                             | 6.506  | *1.000 | Neodynium Fluoride     |

MTI Corporation | www.mtixtl.com

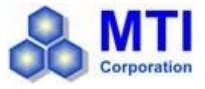

| -                              | -      |        |                     |
|--------------------------------|--------|--------|---------------------|
| Ni                             | 8910   | 0.331  | Nickel              |
| NiCr                           | 8.500  | *1.000 | Nichrome            |
| NiCrFe                         | 8.500  | *10~   | Inconel             |
| NiFe                           | 8.700  | *1.000 | Permalloy           |
| NiFeMo                         | 8.900  | *10~   | Supermalloy         |
| NiO                            | 7.450  | *1.000 | Nickel Oxide        |
| P3N5                           | 2.510  | *1.000 | Phosphorus Nitride  |
| Pb                             | 11.300 | 1.130  | Lead                |
| PbCl <sub>2</sub>              | 5.850  | *1.000 | Lead Chloride       |
| PbF <sub>2</sub>               | 8.240  | 0.661  | Lead Fluoride       |
| PbO                            | 9.530  | *1.000 | Lead Oxide          |
| PbS                            | 7.500  | 0.566  | Lead Sulfide        |
| PbSe                           | 8.100  | *1.000 | Lead Selenide       |
| PbSnO <sub>3</sub>             | 8.100  | *1.000 | Lead Stannate       |
| PbTe                           | 8.160  | 0.651  | Lead Telluride      |
| Pd                             | 12.038 | 0.357  | Palladium           |
| PdO                            | 8.310  | *1.000 | Palladium Oxide     |
| Po                             | 9.400  | *1.000 | Polonium            |
| Pr                             | 6.780  | *1.000 | Praseodymium        |
| Pr <sub>2</sub> O <sub>3</sub> | 6.880  | *1.000 | Praseodymium Oxide  |
| Pt                             | 21.400 | 0.245  | Platinum            |
| PtO <sub>2</sub>               | 10.200 | *1.000 | Platinum Oxide      |
| Ra                             | 5.000  | *1.000 | Radium              |
| Rb                             | 1.530  | 2.540  | Rubidium            |
| Rbl                            | 3.550  | *1.000 | Rubidium Iodide     |
| Re                             | 21.040 | 0.150  | Rhenium             |
| Rh                             | 12.410 | 0.210  | Rhodium             |
| Ru                             | 12.362 | 0.182  | Ruthenium           |
| S8                             | 2.070  | 2.290  | Sulphur             |
| Sb                             | 6.620  | 0.768  | Antimony            |
| Sb2O3                          | 5.200  | *1.000 | Antimony Trioxide   |
| Sb2S3                          | 4.640  | *1.000 | Antimony Trisulfide |
| Sc                             | 3.000  | 0.910  | Scandium            |
| SC2O3                          | 3.860  | *1.000 | Scandium Oxide      |
| Se                             | 4.810  | 0.864  | Selenium            |
| Si                             | 2.320  | 0.712  | Silicon             |
| Si3N4                          | 3.440  | *1000  | Silicon Nitride     |
| SiC                            | 3.220  | *1.000 | Silicon Carbide     |
| SiO                            | 2.130  | 0.870  | Silicon (II) Oxide  |
| SiO <sub>2</sub>               | 2.648  | 1.000  | Silicon Dioxide     |
|                                |        |        |                     |

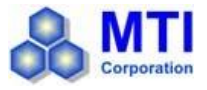

| Sm203         7.430         *1.000         Samarium Oxide           Sn         7.300         0.724         Tin           SnO2         6.950         *1.000         Tin Sulfide           SnS         5.080         *1.000         Tin Sulfide           SnSe         6.180         *1.000         Tin Selenide           SnTe         6.440         *1.000         Strontium           Sr         2.600         *1.000         Strontium           SrF2         4.277         0.727         Strontium Oxide           Ta         16.600         0.262         Tantalum           Ta205         8.200         0.300         Tantalum (V) Oxide           Ta82         11.150         *1.000         Tantalum Carbide           TaN         16.300         *1.000         Tantalum Carbide           TaN         16.300         *1.000         Tantalum Nitride           Tb         8.270         0.660         Terbium           Tc         11.500         *1.000         Technetium           Te         6.250         0.900         Tellurium Oxide           Th         1.694         0.484         Thorium City/louide           Th         1.694 <th>Sm</th> <th>7.540</th> <th>0.890</th> <th>Samarium</th>                                               | Sm                | 7.540  | 0.890  | Samarium              |
|----------------------------------------------------------------------------------------------------|-------------------|--------|--------|-----------------------|
| Sn         7.300         0.724         Tin           SnO2         6.950         *1.000         Tin Oxide           SnS         5.080         *1.000         Tin Sulfide           SnSe         6.180         *1.000         Tin Selenide           SnTe         6.440         *1.000         Tin Felluride           Sr         2.600         *1.000         Strontium           SrF2         4.277         0.727         Strontium Oxide           Ta         16.600         0.262         Tantalum           Ta205         8.200         0.300         Tantalum Govide           Ta2         11.150         *1.000         Tantalum Boride           Ta2         16.300         *1.000         Tantalum Carbide           Ta4         16.300         *1.000         Tantalum Carbide           Ta5         11.150         *1.000         Tantalum Nitride           Tb         8.270         0.660         Terbium           Tc         11.500         *1.000         Technetium           Te         6.250         0.900         Tellurium Oxide           Th         11.694         0.484         Thorium Ellion           ThO2         9.860                                                                                                    | Sm2O3             | 7.430  | *1.000 | Samarium Oxide        |
| SnO2         6.950         *1.000         Tin Oxide           SnS         5.080         *1.000         Tin Sulfide           SnSe         6.180         *1.000         Tin Selenide           SnTe         6.440         *1.000         Strontium           Sr         2.600         *1.000         Strontium           SrF2         4.277         0.727         Strontium Oxide           Ta         16.600         0.262         Tantalum           Ta2OS         8.200         0.300         Tantalum (V) Oxide           TaB2         11.150         *1.000         Tantalum Boride           TaC         13.900         *1.000         Tantalum Carbide           TaN         16.300         *1.000         Tantalum Nitride           Tb         8.270         0.660         Terbium           Tc         11.500         *1.000         Technetium           TeO2         5.990         0.862         Tellurium Oxide           Th         11.694         0.484         Thorium Oxide           ThOF2         9.100         *1.000         Thorium Oxyfluoride           Ti         4.500         0.628         Titanium           Ti2O3         4.                                                                                                    | Sn                | 7.300  | 0.724  | Tin                   |
| SnS         5.080         *1.000         Tin Sulfide           SnSe         6.180         *1.000         Tin Selenide           SnTe         6.440         *1.000         Strontium           Sr         2.600         *1.000         Strontium           SrF2         4.277         0.727         Strontium Fluroide           SrO         4.990         0.517         Strontium Oxide           Ta         16.600         0.262         Tantalum           Ta2O5         8.200         0.300         Tantalum (V) Oxide           TaB2         11.150         *1.000         Tantalum Boride           TaK         16.300         *1.000         Tantalum Nitride           Tb         8.270         0.660         Terbium           Tc         11.500         *1.000         Technetium           Te         6.250         0.900         Tellurium           TeO2         5.990         0.862         Tellurium Oxide           Th         11.694         0.484         Thorium Oxyfluoride           Ti         4.500         0.628         Titanium           Ti2O3         4.600         *1.000         Titanium Sesquioxide           TiB2 <td< td=""><td>SnO<sub>2</sub></td><td>6.950</td><td>*1.000</td><td>Tin Oxide</td></td<>                      | SnO <sub>2</sub>  | 6.950  | *1.000 | Tin Oxide             |
| SnSe         6.180         *1.000         Tin Selenide           SnTe         6.440         *1.000         Strontium           Sr         2.600         *1.000         Strontium           SrF2         4.277         0.727         Strontium Fluroide           SrO         4.990         0.517         Strontium Oxide           Ta         16.600         0.262         Tantalum           Ta2O5         8.200         0.300         Tantalum (V) Oxide           TaB2         11.150         *1.000         Tantalum Boride           TaC         13.900         *1.000         Tantalum Carbide           TaN         16.300         *1.000         Tantalum Nitride           Tb         8.270         0.660         Terbium           Tc         11.500         *1.000         Technetium           Te         6.250         0.900         Tellurium           TeO2         5.990         0.862         Tellurium Oxide           Th         11.694         0.484         Thorium City/ Fluoride           ThA         16.300         *1.000         Thorium Oxyfluoride           Ti         4.500         0.628         Titanium           Ti2O3                                                                                                    | SnS               | 5.080  | *1.000 | Tin Sulfide           |
| SnTe         6.440         *1.000         Tin Telluride           Sr         2.600         *1.000         Strontium           SrF2         4.277         0.727         Strontium Fluroide           SrO         4.990         0.517         Strontium Oxide           Ta         16.600         0.262         Tantalum           Ta2O5         8.200         0.300         Tantalum (V) Oxide           TaB2         11.150         *1.000         Tantalum Boride           TaC         13.900         *1.000         Tantalum Carbide           TaN         16.300         *1.000         Tantalum Nitride           Tb         8.270         0.660         Terbium           Tc         11.500         *1.000         Technetium           Te         6.250         0.900         Tellurium           TeQ2         5.990         0.862         Tellurium Oxide           Th         11.694         0.484         Thorium IIV) Fluoride           ThO2         9.860         0.284         Thorium Oxyfluoride           Ti         4.500         1.000         Titanium Sesquioxide           TiB2         4.500         *1.000         Titanium Carbide                                                                                                    | SnSe              | 6.180  | *1.000 | Tin Selenide          |
| Sr         2.600         *1.000         Strontium           SrF2         4.277         0.727         Strontium Fluroide           SrO         4.990         0.517         Strontium Oxide           Ta         16.600         0.262         Tantalum           Ta2O5         8.200         0.300         Tantalum (V) Oxide           TaB2         11.150         *1.000         Tantalum Boride           TaC         13.900         *1.000         Tantalum Carbide           TaN         16.300         *1.000         Tantalum Nitride           Tb         8.270         0.660         Terbium           Tc         11.500         *1.000         Technetium           Te         6.250         0.900         Tellurium           TeO2         5.990         0.862         Tellurium Oxide           Th         11.694         0.484         Thorium CIV) Fluoride           ThO2         9.860         0.284         Thorium Dioxide           ThO52         9.100         *1.000         Thorium Oxyfluoride           Ti         4.500         0.628         Titanium           Ti203         4.600         *1.000         Titanium Sesquioxide                                                                                                    | SnTe              | 6.440  | *1.000 | Tin Telluride         |
| SrF2         4.277         0.727         Strontium Fluroide           SrO         4.990         0.517         Strontium Oxide           Ta         16.600         0.262         Tantalum           Ta2O5         8.200         0.300         Tantalum (V) Oxide           TaB2         11.150         *1.000         Tantalum Boride           TaC         13.900         *1.000         Tantalum Carbide           TaN         16.300         *1.000         Tantalum Nitride           Tb         8.270         0.660         Terbium           Tc         11.500         *1.000         Technetium           Te         6.250         0.900         Tellurium           TeO2         5.990         0.862         Tellurium Oxide           Th         11.694         0.484         Thorium IIV) Fluoride           ThO2         9.860         0.284         Thorium Dioxide           ThO52         9.100         *1.000         Thorium Oxyfluoride           Ti         4.500         0.628         Titanium           Ti203         4.600         *1.000         Titanium Sesquioxide           TiB2         4.500         *1.000         Titanium Carbide                                                                                                | Sr                | 2.600  | *1.000 | Strontium             |
| SrO         4.990         0.517         Strontium Oxide           Ta         16.600         0.262         Tantalum           Ta2O5         8.200         0.300         Tantalum (V) Oxide           TaB2         11.150         *1.000         Tantalum Boride           TaC         13.900         *1.000         Tantalum Carbide           TaN         16.300         *1.000         Tantalum Nitride           Tb         8.270         0.660         Terbium           Tc         11.500         *1.000         Technetium           Te         6.250         0.900         Tellurium Oxide           Th         11.694         0.484         Thorium           ThF4         6.320         *1.000         Thorium Oxide           ThO2         9.860         0.284         Thorium Dioxide           ThO52         9.100         *1.000         Titanium Sesquioxide           Ti2O3         4.600         *1.000         Titanium Sesquioxide           TiB2         4.500         *1.000         Titanium Carbide           TiN         5.430         *1.000         Titanium Sesquioxide           TiB2         4.500         *1.000         Titanium Nitride <tr< td=""><td>SrF2</td><td>4.277</td><td>0.727</td><td>Strontium Fluroide</td></tr<>     | SrF2              | 4.277  | 0.727  | Strontium Fluroide    |
| Ta         16.600         0.262         Tantalum           Ta2Os         8.200         0.300         Tantalum (V) Oxide           TaB2         11.150         *1.000         Tantalum Boride           TaC         13.900         *1.000         Tantalum Carbide           TaN         16.300         *1.000         Tantalum Nitride           Tb         8.270         0.660         Terbium           Tc         11.500         *1.000         Technetium           Te         6.250         0.900         Tellurium           TeO2         5.990         0.862         Tellurium Oxide           Th         11.694         0.484         Thorium I(IV) Fluoride           ThO2         9.860         0.284         Thorium Dioxide           ThO52         9.100         *1.000         Titanium           Ti2O3         4.600         *1.000         Titanium Sesquioxide           TiB2         4.500         *1.000         Titanium Sesquioxide           TiO         4.930         *1.000         Titanium Nitride           TiO         4.900         *1.000         Titanium Nitride           TiO         4.900         *1.000         Titanium Nitride                                                                                            | SrO               | 4.990  | 0.517  | Strontium Oxide       |
| Ta2Os         8.200         0.300         Tantalum (V) Oxide           TaB2         11.150         *1.000         Tantalum Boride           TaC         13.900         *1.000         Tantalum Carbide           TaN         16.300         *1.000         Tantalum Nitride           Tb         8.270         0.660         Terbium           Tc         11.500         *1.000         Technetium           Te         6.250         0.900         Tellurium           TeO2         5.990         0.862         Tellurium Oxide           Th         11.694         0.484         Thorium           ThF4         6.320         *1.000         Thorium.(IV) Fluoride           ThO2         9.860         0.284         Thorium Dioxide           ThO4         14.500         0.628         Titanium           Ti203         4.600         *1.000         Titanium Sesquioxide           TiB2         4.500         *1.000         Titanium Carbide           TiO         4.930         *1.000         Titanium Nitride           TiO         4.900         *1.000         Titanium Nitride           TiO         4.900         *1.000         Titanium Oxide                                                                                                   | Та                | 16.600 | 0.262  | Tantalum              |
| TaB2         11.150         *1.000         Tantalum Boride           TaC         13.900         *1.000         Tantalum Carbide           TaN         16.300         *1.000         Tantalum Nitride           Tb         8.270         0.660         Terbium           Tc         11.500         *1.000         Technetium           Te         6.250         0.900         Tellurium           TeO2         5.990         0.862         Tellurium Oxide           Th         11.694         0.484         Thorium           ThF4         6.320         *1.000         Thorium IV) Fluoride           ThO2         9.860         0.284         Thorium Doxide           ThOF2         9.100         *1.000         Thorium Oxyfluoride           Ti         4.500         0.628         Titanium           Ti2O3         4.600         *1.000         Titanium Sesquioxide           TiB2         4.500         *1.000         Titanium Mitride           TiO         4.930         *1.000         Titanium Nitride           TiO         4.900         *1.000         Titanium Oxide           TiO         4.900         *1.000         Titanium Mitride           <                                                                                          | Ta2O5             | 8.200  | 0.300  | Tantalum (V) Oxide    |
| TaC         13.900         *1.000         Tantalum Carbide           TaN         16.300         *1.000         Tantalum Nitride           Tb         8.270         0.660         Terbium           Tc         11.500         *1.000         Technetium           Te         6.250         0.900         Tellurium           TeO2         5.990         0.862         Tellurium Oxide           Th         11.694         0.484         Thorium           ThF4         6.320         *1.000         Thorium.(IV) Fluoride           ThO2         9.860         0.284         Thorium Dioxide           ThO2         9.860         0.628         Titanium           Ti2O3         4.600         *1.000         Titanium Sesquioxide           TiB2         4.500         *1.000         Titanium Boride           TiC         4.930         *1.000         Titanium Carbide           TiO2         4.260         0.400         Titanium Oxide           TiO2         4.260         0.400         Titanium Oxide           TiO2         4.260         0.400         Titanium Oxide           TiO2         4.260         0.400         Titanium Oxide           TI <td>TaB2</td> <td>11.150</td> <td>*1.000</td> <td>Tantalum Boride</td>                           | TaB2              | 11.150 | *1.000 | Tantalum Boride       |
| TaN         16.300         *1.000         Tantalum Nitride           Tb         8.270         0.660         Terbium           Tc         11.500         *1.000         Technetium           Te         6.250         0.900         Tellurium           TeO2         5.990         0.862         Tellurium Oxide           Th         11.694         0.484         Thorium           ThF4         6.320         *1.000         Thorium.(IV) Fluoride           ThO2         9.860         0.284         Thorium Dioxide           ThO52         9.100         *1.000         Thorium Oxyfluoride           Ti         4.500         0.628         Titanium           Ti2O3         4.600         *1.000         Titanium Sesquioxide           TiB2         4.500         *1.000         Titanium Carbide           TiO         4.930         *1.000         Titanium Nitride           TiO         4.900         *1.000         Titanium Oxide           TiO         4.260         0.400         Titanium Oxide           TI         11.850         1.550         Thallium           TIBr         7.560         *1.000         Thallium Bromide           TII                                                                                                   | TaC               | 13.900 | *1.000 | Tantalum Carbide      |
| Tb         8.270         0.660         Terbium           Tc         11.500         *1.000         Technetium           Te         6.250         0.900         Tellurium           TeO2         5.990         0.862         Tellurium Oxide           Th         11.694         0.484         Thorium           ThF4         6.320         *1.000         Thorium.(IV) Fluoride           ThO2         9.860         0.284         Thorium Dioxide           ThO52         9.100         *1.000         Thorium Oxyfluoride           Ti         4.500         0.628         Titanium           Ti2O3         4.600         *1.000         Titanium Sesquioxide           TiB2         4.500         *1.000         Titanium Carbide           TiO         4.930         *1.000         Titanium Nitride           TiO         4.930         *1.000         Titanium Nitride           TiO         4.900         *1.000         Titanium Mitride           TiO2         4.260         0.400         Titanium Carbide           TII         11.850         1.550         Thallium           TIBr         7.560         *1.000         Thallium Bromide           TII                                                                                              | TaN               | 16.300 | *1.000 | Tantalum Nitride      |
| Tc         11.500         *1.000         Technetium           Te         6.250         0.900         Tellurium           TeO2         5.990         0.862         Tellurium Oxide           Th         11.694         0.484         Thorium           ThF4         6.320         *1.000         Thorium.(IV) Fluoride           ThO2         9.860         0.284         Thorium Dioxide           ThO52         9.100         *1.000         Thorium Oxyfluoride           Ti         4.500         0.628         Titanium           Ti2O3         4.600         *1.000         Titanium Sesquioxide           TiB2         4.500         *1.000         Titanium Carbide           TiO         4.930         *1.000         Titanium Nitride           TiO         4.900         *1.000         Titanium Oxide           TiO         4.900         *1.000         Titanium Nitride           TiO2         4.260         0.400         Titanium Oxide           TIO2         4.260         0.400         Titanium (IV) Oxide           TI         11.850         1.550         Thallium           TIBr         7.560         *1.000         Thallium Chloride                                                                                                  | Tb                | 8.270  | 0.660  | Terbium               |
| Te         6.250         0.900         Tellurium           TeO2         5.990         0.862         Tellurium Oxide           Th         11.694         0.484         Thorium           ThF4         6.320         *1.000         Thorium.(IV) Fluoride           ThO2         9.860         0.284         Thorium Dioxide           ThO2         9.860         0.628         Titanium Dioxide           ThOF2         9.100         *1.000         Thorium Oxyfluoride           Ti         4.500         0.628         Titanium           Ti2O3         4.600         *1.000         Titanium Sesquioxide           TiB2         4.500         *1.000         Titanium Carbide           TiO         4.930         *1.000         Titanium Nitride           TiO         4.900         *1.000         Titanium Oxide           TiO2         4.260         0.400         Titanium (IV) Oxide           TI         11.850         1.550         Thallium           TIBr         7.560         *1.000         Thallium Bromide           TII         7.000         *1.000         Thallium Chloride           TII         7.090         *1.000         Thallium Chloride      <                                                                                  | Тс                | 11.500 | *1.000 | Technetium            |
| TeO2         5.990         0.862         Tellurium Oxide           Th         11.694         0.484         Thorium           ThF4         6.320         *1.000         Thorium.(IV) Fluoride           ThO2         9.860         0.284         Thorium Dioxide           ThOF2         9.100         *1.000         Thorium Oxyfluoride           Ti         4.500         0.628         Titanium           Ti2O3         4.600         *1.000         Titanium Sesquioxide           TiB2         4.500         *1.000         Titanium Boride           TiC         4.930         *1.000         Titanium Carbide           TiN         5.430         *1.000         Titanium Oxide           TiO         4.900         *1.000         Titanium Oxide           TiO         4.900         *1.000         Titanium Oxide           TiO         4.900         *1.000         Titanium Oxide           TIO         4.900         *1.000         Titanium Oxide           TIO2         4.260         0.400         Titanium Oxide           TII         11.850         1.550         Thallium           TIBr         7.560         *1.000         Thallium Chloride                                                                                              | Те                | 6.250  | 0.900  | Tellurium             |
| Th         11.694         0.484         Thorium           ThF4         6.320         *1.000         Thorium.(IV) Fluoride           ThO2         9.860         0.284         Thorium Dioxide           ThOF2         9.100         *1.000         Thorium Oxyfluoride           Ti         4.500         0.628         Titanium           Ti2O3         4.600         *1.000         Titanium Sesquioxide           TiB2         4.500         *1.000         Titanium Boride           TiC         4.930         *1.000         Titanium Carbide           TiN         5.430         *1.000         Titanium Nitride           TiO         4.900         *1.000         Titanium Oxide           TiO2         4.260         0.400         Titanium Oxide           TiO2         4.260         0.400         Titanium Oxide           TIO2         4.260         1.550         Thallium           TIBr         7.560         *1.000         Thallium Bromide           TIL         7.090         *1.000         Thallium Chloride           TII         7.090         *1.000         Thallium Iodide (B)           U         19.050         0.238         Uranium                                                                                               | TeO <sub>2</sub>  | 5.990  | 0.862  | Tellurium Oxide       |
| ThF4         6.320         *1.000         Thorium.(IV) Fluoride           ThO2         9.860         0.284         Thorium Dioxide           ThOF2         9.100         *1.000         Thorium Oxyfluoride           Ti         4.500         0.628         Titanium           Ti2O3         4.600         *1.000         Titanium Sesquioxide           TiB2         4.500         *1.000         Titanium Boride           TiC         4.930         *1.000         Titanium Carbide           TiN         5.430         *1.000         Titanium Nitride           TiO2         4.260         0.400         Titanium Oxide           TiO2         4.260         0.400         Titanium Oxide           TIO2         4.260         0.400         Titanium Oxide           TIO2         4.260         0.400         Titanium (IV) Oxide           TI         11.850         1.550         Thallium           TIBr         7.560         *1.000         Thallium Bromide           TII         7.090         *1.000         Thallium Chloride           TII         7.090         *1.000         Thallium Iodide (B)           U         19.050         0.238         Uranium                                                                                   | Th                | 11.694 | 0.484  | Thorium               |
| ThO2         9.860         0.284         Thorium Dioxide           ThOF2         9.100         *1.000         Thorium Oxyfluoride           Ti         4.500         0.628         Titanium           Ti2O3         4.600         *1.000         Titanium Sesquioxide           TiB2         4.500         *1.000         Titanium Boride           TiC         4.930         *1.000         Titanium Carbide           TiN         5.430         *1.000         Titanium Nitride           TiO         4.900         *1.000         Titanium Oxide           TiO         4.900         *1.000         Titanium Oxide           TiO         4.900         *1.000         Titanium Oxide           TiO         4.900         *1.000         Titanium Oxide           TiO         4.900         *1.000         Titanium Oxide           TII         11.850         1.550         Thallium           TIBr         7.560         *1.000         Thallium Bromide           TII         7.000         *1.000         Thallium Iodide (B)           U         19.050         0.238         Uranium           U308         8.300         *1.000         Tri Uranium Oxide                                                                                              | ThF4              | 6.320  | *1.000 | Thorium.(IV) Fluoride |
| ThOF2         9.100         *1.000         Thorium Oxyfluoride           Ti         4.500         0.628         Titanium           Ti2O3         4.600         *1.000         Titanium Sesquioxide           TiB2         4.500         *1.000         Titanium Boride           TiC         4.930         *1.000         Titanium Carbide           TiN         5.430         *1.000         Titanium Nitride           TiO         4.900         *1.000         Titanium Oxide           TiO         4.900         *1.000         Titanium Oxide           TiO         4.900         *1.000         Titanium Oxide           TiO2         4.260         0.400         Titanium (IV) Oxide           TI         11.850         1.550         Thallium           TIBr         7.560         *1.000         Thallium Bromide           TICI         7.000         *1.000         Thallium Chloride           TII         7.900         *1.000         Thallium Iodide (B)           U         19.050         0.238         Uranium           U3O8         8.300         *1.000         Tri Uranium Oxide           UO2         10.970         0.286         Uranium Dioxide </td <td>ThO<sub>2</sub></td> <td>9.860</td> <td>0.284</td> <td>Thorium Dioxide</td> | ThO <sub>2</sub>  | 9.860  | 0.284  | Thorium Dioxide       |
| Ti4.5000.628TitaniumTi2O34.600*1.000Titanium SesquioxideTiB24.500*1.000Titanium BorideTiC4.930*1.000Titanium CarbideTiN5.430*1.000Titanium NitrideTiO4.900*1.000Titanium OxideTiO24.2600.400Titanium (IV) OxideTI11.8501.550ThalliumTIBr7.560*1.000Thallium BromideTICI7.000*1.000Thallium ChlorideTII7.900*1.000Thallium ChlorideU19.0500.238UraniumU3O88.300*1.000Tri Uranium OctoxideU0210.9700.286Uranium Dioxide                                                                                                    | ThOF <sub>2</sub> | 9.100  | *1.000 | Thorium Oxyfluoride   |
| Ti2O34.600*1.000Titanium SesquioxideTiB24.500*1.000Titanium BorideTiC4.930*1.000Titanium CarbideTiN5.430*1.000Titanium NitrideTiO4.900*1.000Titanium OxideTiO24.2600.400Titanium (IV) OxideTI11.8501.550ThalliumTIBr7.560*1.000Thallium BromideTICI7.000*1.000Thallium ChlorideTII7.560*1.000Thallium ChlorideU19.0500.238UraniumU3O88.300*1.000Tri Uranium OxideU4O910.9690.348Uranium OxideUO210.9700.286Uranium Dioxide                                                                                                    | Ti                | 4.500  | 0.628  | Titanium              |
| TiB24.500*1.000Titanium BorideTiC4.930*1.000Titanium CarbideTiN5.430*1.000Titanium NitrideTiO4.900*1.000Titanium OxideTiO24.2600.400Titanium (IV) OxideTI11.8501.550ThalliumTIBr7.560*1.000Thallium BromideTICI7.000*1.000Thallium ChlorideTII7.900*1.000Thallium ChlorideU19.0500.238UraniumU3O88.300*1.000Tri Uranium OctoxideU4O910.9690.348Uranium DioxideUO210.9700.286Uranium Dioxide                                                                                                    | Ti2O3             | 4.600  | *1.000 | Titanium Sesquioxide  |
| TiC4.930*1.000Titanium CarbideTiN5.430*1.000Titanium NitrideTiO4.900*1.000Titanium OxideTiO24.2600.400Titanium (IV) OxideTI11.8501.550ThalliumTIBr7.560*1.000Thallium BromideTICI7.000*1.000Thallium ChlorideTII7.900*1.000Thallium ChlorideU19.0500.238UraniumU3O88.300*1.000Tri Uranium OctoxideU4O910.9690.348Uranium OxideUO210.9700.286Uranium Dioxide                                                                                                    | TiB2              | 4.500  | *1.000 | Titanium Boride       |
| TiN5.430*1.000Titanium NitrideTiO4.900*1.000Titanium OxideTiO24.2600.400Titanium (IV) OxideTI11.8501.550ThalliumTIBr7.560*1.000Thallium BromideTICI7.000*1.000Thallium ChlorideTII7.090*1.000Thallium Iodide (B)U19.0500.238UraniumU3O88.300*1.000Tri Uranium OctoxideU4O910.9690.348Uranium DioxideUO210.9700.286Uranium Dioxide                                                                                                    | TiC               | 4.930  | *1.000 | Titanium Carbide      |
| TiO4.900*1.000Titanium OxideTiO24.2600.400Titanium (IV) OxideTI11.8501.550ThalliumTIBr7.560*1.000Thallium BromideTICI7.000*1.000Thallium ChlorideTII7.090*1.000Thallium Iodide (B)U19.0500.238UraniumU3O88.300*1.000Tri Uranium OctoxideU4O910.9690.348Uranium OxideUO210.9700.286Uranium Dioxide                                                                                                    | TiN               | 5.430  | *1.000 | Titanium Nitride      |
| TiO24.2600.400Titanium (IV) OxideTI11.8501.550ThalliumTIBr7.560*1.000Thallium BromideTICI7.000*1.000Thallium ChlorideTII7.090*1.000Thallium Iodide (B)U19.0500.238UraniumU3O88.300*1.000Tri Uranium OctoxideU4O910.9690.348Uranium OxideUO210.9700.286Uranium Dioxide                                                                                                    | TiO               | 4.900  | *1.000 | Titanium Oxide        |
| TI       11.850       1.550       Thallium         TIBr       7.560       *1.000       Thallium Bromide         TICI       7.000       *1.000       Thallium Chloride         TII       7.090       *1.000       Thallium Iodide (B)         U       19.050       0.238       Uranium         U3O8       8.300       *1.000       Tri Uranium Octoxide         U4O9       10.969       0.348       Uranium Dioxide                                                                                                    | TiO2              | 4.260  | 0.400  | Titanium (IV) Oxide   |
| TIBr       7.560       *1.000       Thallium Bromide         TICI       7.000       *1.000       Thallium Chloride         TII       7.090       *1.000       Thallium Iodide (B)         U       19.050       0.238       Uranium         U3O8       8.300       *1.000       Tri Uranium Octoxide         U4O9       10.969       0.348       Uranium Dioxide                                                                                                    | TI                | 11.850 | 1.550  | Thallium              |
| TICI         7.000         *1.000         Thallium Chloride           TII         7.090         *1.000         Thallium Iodide (B)           U         19.050         0.238         Uranium           U3O8         8.300         *1.000         Tri Uranium Octoxide           U4O9         10.969         0.348         Uranium Oxide           UO2         10.970         0.286         Uranium Dioxide                                                                                                    | TIBr              | 7.560  | *1.000 | Thallium Bromide      |
| TII         7.090         *1.000         Thallium Iodide (B)           U         19.050         0.238         Uranium           U3O8         8.300         *1.000         Tri Uranium Octoxide           U4O9         10.969         0.348         Uranium Oxide           UO2         10.970         0.286         Uranium Dioxide                                                                                                    | TICI              | 7.000  | *1.000 | Thallium Chloride     |
| U         19.050         0.238         Uranium           U3O8         8.300         *1.000         Tri Uranium Octoxide           U4O9         10.969         0.348         Uranium Oxide           UO2         10.970         0.286         Uranium Dioxide                                                                                                    | TII               | 7.090  | *1.000 | Thallium Iodide (B)   |
| U3O8         8.300         *1.000         Tri Uranium Octoxide           U4O9         10.969         0.348         Uranium Oxide           UO2         10.970         0.286         Uranium Dioxide                                                                                                    | U                 | 19.050 | 0.238  | Uranium               |
| U4O9         10.969         0.348         Uranium Oxide           UO2         10.970         0.286         Uranium Dioxide                                                                                                    | U3O8              | 8.300  | *1.000 | Tri Uranium Octoxide  |
| UO2 10.970 0.286 Uranium Dioxide                                                                                                    | U4O9              | 10.969 | 0.348  | Uranium Oxide         |
|                                                                                                    | UO2               | 10.970 | 0.286  | Uranium Dioxide       |

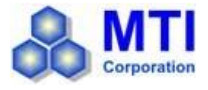

| -                |        |        |                     |
|------------------|--------|--------|---------------------|
| V                | 5.960  | 0.530  | Vanadium            |
| V2O5             | 3.360  | *1.000 | Vanadium Pentoxide  |
| VB2              | 5.100  | *1.000 | Vanadium Boride     |
| VC               | 5.770  | *1.000 | Vanadium Carbide    |
| VN               | 6.130  | *1.000 | Vanadium Nitride    |
| VO <sub>2</sub>  | 4.340  | *1.000 | Vanadium Dioxide    |
| W                | 19.300 | 0.163  | Tungsten            |
| WB2              | 10.770 | *1.000 | Tungsten Boride     |
| WC               | 15.600 | 0.151  | Tungsten Carbide    |
| WO3              | 7.160  | *1.000 | Tungsten Trioxide   |
| WS2              | 7.500  | *1.000 | Tungsten Disulphide |
| WSi2             | 9.400  | *1.000 | Tungsten Suicide    |
| Υ                | 4.340  | 0.835  | Yttrium             |
| Y2O3             | 5.010  | *1.000 | Yttrium Oxide       |
| Yb               | 6.980  | 1.130  | Ytterbium           |
| Yb2O3            | 9.170  | *1.000 | Ytterbium Oxide     |
| Zn               | 7.040  | 0.514  | Zinc                |
| Zn3Sb2           | 6.300  | *1.000 | Zinc Antimonide     |
| ZnF2             | 4.950  | *1.000 | Zinc Fluoride       |
| ZnO              | 5.610  | 0.556  | Zinc Oxide          |
| ZnS              | 4.090  | 0.775  | Zinc Sulfide        |
| ZnSe             | 5.260  | 0.722  | Zinc Selenide       |
| ZnTe             | 6.340  | 0.770  | Zinc Telluride      |
| Zr               | 6.490  | 0.600  | Zirconium           |
| ZrB2             | 6.080  | *1.000 | Zirconium Boride    |
| ZrC              | 6.730  | 0.264  | Zirconium Carbide   |
| ZrN              | 7.090  | *1.000 | Zirconium Nitride   |
| ZrO <sub>2</sub> | 5.600  | *1.000 | Zirconium Oxide     |
|                  |        |        |                     |

Z-Factor is used to match the acoustic properties of the material being deposited to the acoustic properties of the base quartz material of the sensor crystal.

#### Z-Factor = Zq / Zm

For example, the acoustic impedance of gold is Z=23.18, so: Gold Z-Factor = 8.83 / 23.18 = .381

Unfortunately, Z Factor is not readily available for many materials. Z Factor can be calculated empirically using this method:

1. Deposit the material until Crystal Life is near 50%, or near the end of life, whichever is sooner.

2. Place a new substrate adjacent to the used quartz sensor.

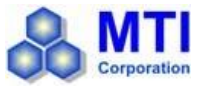

- 3. Set QCM Density to the calibrated value; Tooling to 100%. Zero thickness.
- 4. Deposit approximately 1000 to 5000 Å of material on the substrate.
- 5. Use a profilometer or interferometer to measure the actual substrate film thickness.
- 6. Adjust the Z Factor of the instrument until the correct thickness reading is shown.

Another alternative is to change crystals frequently. For a crystal with 90% life, the error is negligible for even large errors in the programmed versus actual Z Factor.